# 企業年金ポータル 操作マニュアル

Ver. 1.0.0

- 1. 本マニュアルの構成
- 2. 企業年金ポータル概要
- 3. ログインIDの新規登録
- 4. ログイン・ログアウト
- 5. お知らせBOX
- 6. 申請書電子入力(年金·一時金申請)
- 7. 申請書電子入力 (諸変更申請)
- 8. 申請状況照会
- 9. マイページ
- 10. パスワード変更
- 11. 当基金からのお知らせ
- 12. ログインIDをお忘れの方(再登録)
- 13. パスワードをお忘れの方
- 14. メールアドレス確認・変更
- 補足.メール通知

## 1. 本マニュアルの構成

本章では、本マニュアルの構成について説明します。

1. 本マニュアルの構成

本マニュアルについて

本マニュアルでは企業年金ポータルについて、以下の内容をご説明します。

- ポータル内の各メニューの機能
- 画面上に配置されているボタンや入出力項目

| s節で<br>お知ら | は、「お知らせ<br>らせBOX」では、                                        | BOX」の利用<br>ご本人様個ノ                                                                     | う方法につ<br>、宛てのお | いて説明し<br>知らせを研     | ノます。<br>崔認できます  | 0                  |
|------------|-------------------------------------------------------------|---------------------------------------------------------------------------------------|----------------|--------------------|-----------------|--------------------|
| Step       | 1 「お知ら                                                      | せBOX」ボタ                                                                               | ソを押下           | -                  |                 |                    |
|            | 全葉年金ボーク<br>お知らせた000円着メット<br>メニューを選択してくだけ<br>ブラウザの (戻る) や 19 | アル<br>ビージがあります。<br>51、<br>51、<br>51、<br>51、<br>51、<br>51、<br>51、<br>51、<br>51、<br>51、 | žu,            |                    | Point1<br>新着のお知 | <mark>uらせ表示</mark> |
|            | alle 6 49 cm                                                | )<br>Lagediczeficz                                                                    | D<br>Patroite  | <b>0</b><br>74/1-5 | ■<br>JCXワード業業   |                    |
| Step       | 2 確認した                                                      | いお知らせ                                                                                 | を選択            |                    |                 |                    |
| L          | お知らせBOX                                                     |                                                                                       |                |                    | Point1<br>新着のお知 | 目らせ表示              |
|            | 第8 2022/10/01<br>商業通報に同ずるお知<br>商業通知を活かします。                  | 94<br>. 288<.080                                                                      |                |                    |                 |                    |

※ <u>本マニュアルに添付している画面イメージはPC版の画面イメージになります。</u> <u>スマートフォン版画面とメニューやボタンの配置は異なりますが、</u> <u>サービス内容は同じです。</u>

## 1. 本マニュアルの構成

本マニュアルの構成

#### 2. 企業年金ポータル機能概要:

企業年金ポータルでご提供している機能の概要、注意事項をご説明します。

#### 3. ログインIDの新規登録以降:

企業年金ポータルでご提供している機能ごとに下記の構成で利用方法を 記載します。

<u>X-1:利用方法(Step)</u>

画面遷移を中心にメニューから当機能を利用するための流れをStepに沿って ご説明します。

<u>X-2:詳細説明(Point)</u>

当機能を使用するための詳細な操作方法や注意事項をPointごとに ご説明します。

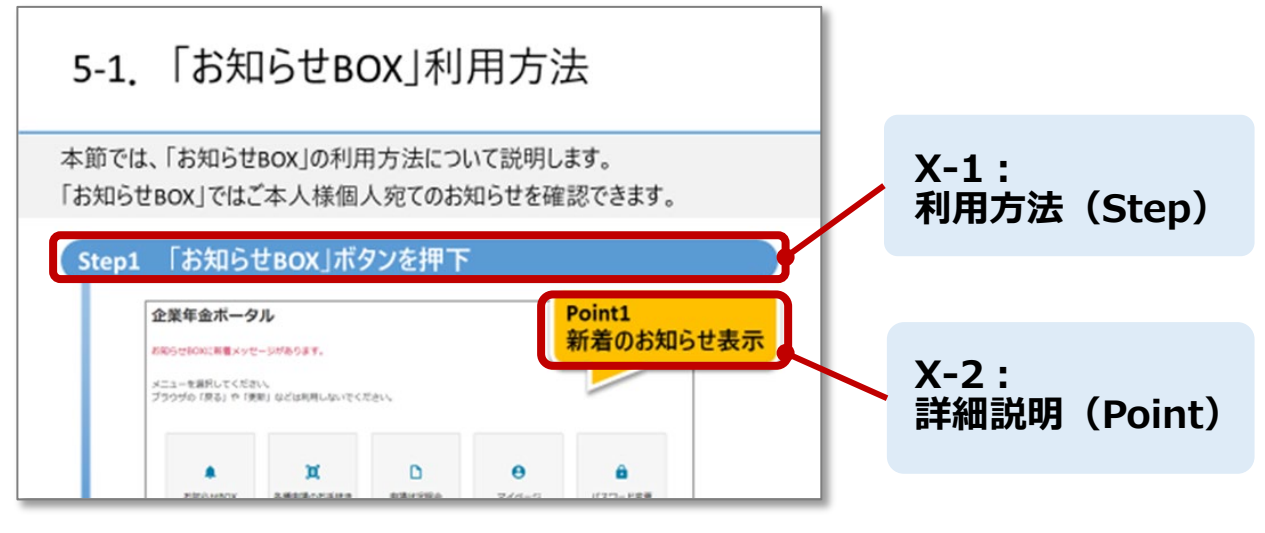

※利用方法のマニュアルイメージ図になります。

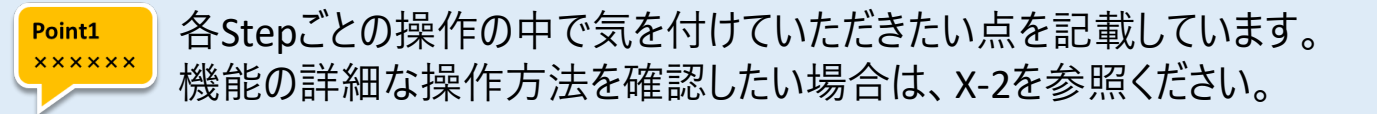

#### **注意:** 注意事項については色を付けて分かりやすく記載しています。

4

## 2. 企業年金ポータル機能概要

本章では、企業年金ポータルの機能概要について説明します。

## 2-1. 企業年金ポータルとは

企業年金ポータルでは、各種申請のお手続きをオンライン上で行うことが可能です。 これにより、申請にかかる記入や郵送の手間が軽減され、簡単に申請することが可能になります。 また、ポータル内で当基金からの送付物を電子データで保存したり、お知らせ内容の確認が 可能になります。

#### 企業年金ポータル機能一覧

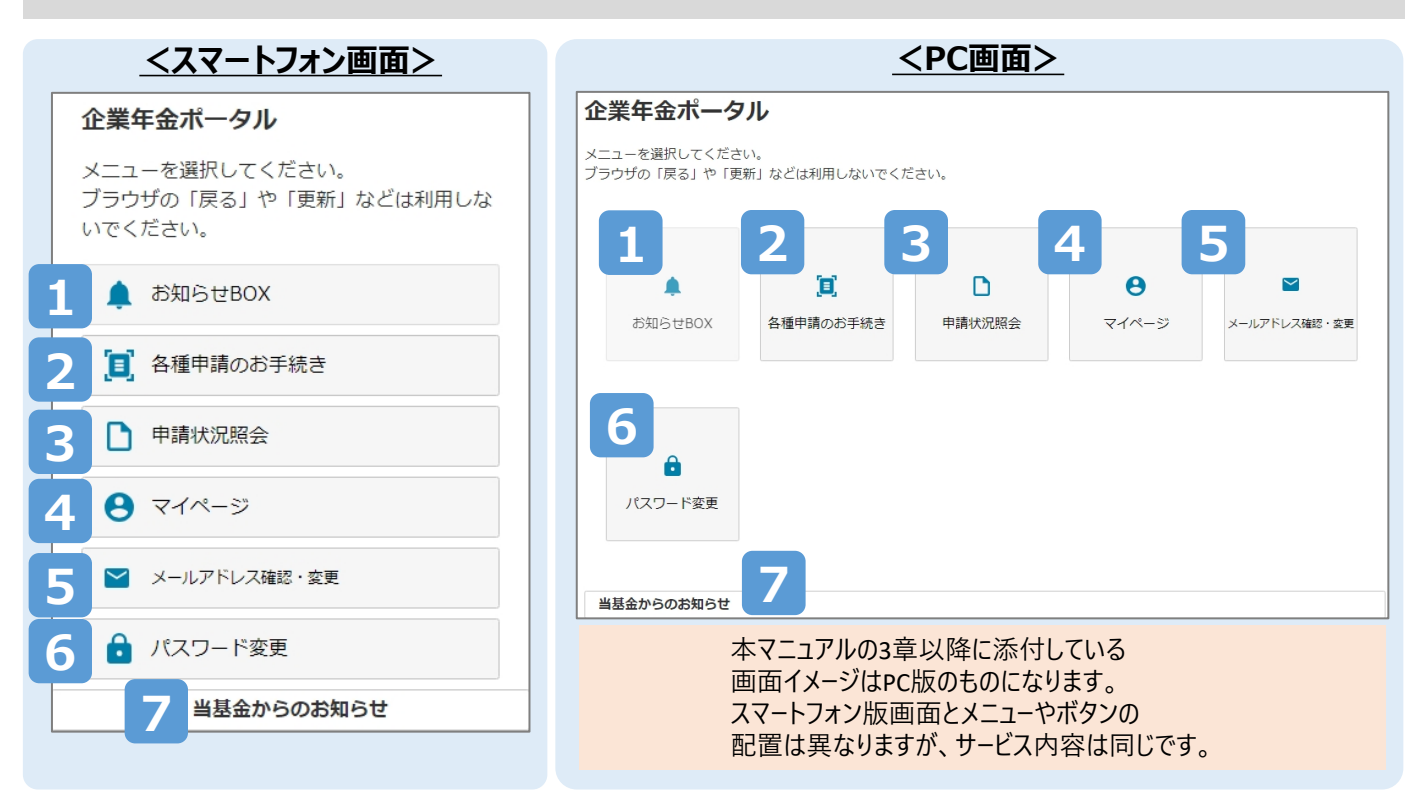

| 項番 | 機能               | 機能内容                                                                   |
|----|------------------|------------------------------------------------------------------------|
| 1  | お知らせBOX          | ・源泉徴収票や裁定決定通知などの通知物の確認や保存<br>・お知らせ内容(個人向け)の確認                          |
| 2  | 各種申請の<br>お手続き    | ・年金・一時金の申請<br>・諸変更(氏名変更・住所変更・振込先口座変更)の申請                               |
| 3  | 申請状況照会           | ・各種申請のお手続きで申請した内容の受付状況の確認                                              |
| 4  | マイページ            | ・当基金に登録いただいている情報の確認<br>(内容に変更がある場合は、「各種申請のお手続き」より<br>登録情報の変更をご申請ください。) |
| 5  | メールアドレス<br>確認・変更 | ・現在登録されているメールアドレスの確認・変更                                                |
| 6  | パスワード変更          | ・現在設定しているパスワードの変更                                                      |
| 7  | 当基金からの<br>お知らせ   | ・当基金から全体に向けたお知らせの確認                                                    |

## 2-2. 注意事項

#### 1. 前の画面へ戻る場合について

企業年金ポータル内で前の画面へ戻る場合は、企業年金ポータル内の 「<戻る」 ボタンを押下してください。 ブラウザの「←戻る」ボタンは使用しないでください。

|                                               | (OK)<br>- <u>ポータル左上</u><br>「く戻る」ボタンをご利用ください。                          |
|-----------------------------------------------|-----------------------------------------------------------------------|
| お知らせBOX<br>                                   | <b>(NG)</b><br>- ブラウザの「←戻る」ボタンは<br>使用しないでください。                        |
| く 反る (はじめからやり直す) 添付書類選択画面 ★1碗初書類として 海転色許証 (8) | (OK)<br>各種申請のお手続きの場合は<br>- ポータル左上<br>「<戻る(はじめからやり直す)」<br>ボタンをご利用ください。 |

注意: 間違えてブラウザの「←戻る」ボタンを押下した場合は、画面遷移エラー画面 下にある「MENUへ戻る」を押下し、最初から操作してください。

| ■ 画面遷移エラー          |           |           |        |
|--------------------|-----------|-----------|--------|
| 😢 プラウザの更新、戻るを使用するこ | ことはできません。 | 「MENUへ戻る」 |        |
|                    |           | 押下してください。 |        |
| MENUへ戻る            |           |           | 次のページへ |

## 2-2. 注意事項

#### 2. 各種入力項目について

「ログインIDの新規登録」や「各種申請のお手続き」など入力項目がある際は、 入力項目の「(必須)(半角)」や「※利用可能文字」などの指定された 入力条件を参考に入力してください。

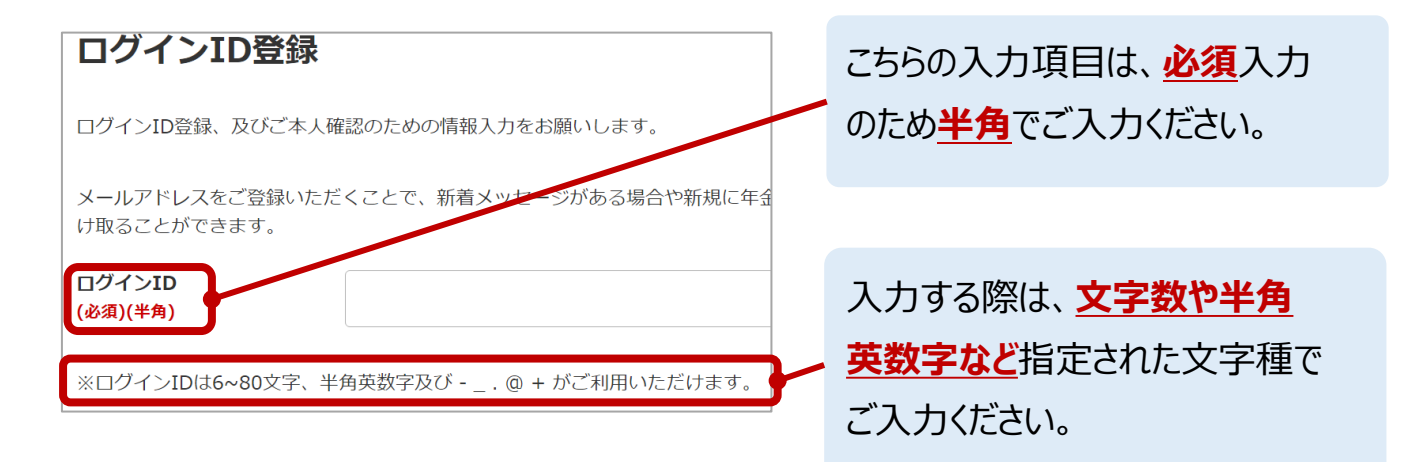

### 3. 各種日付の入力について

「生年月日」や「退職日」など日付の入力項目がある際は、プルダウンに 表示されている情報から「年」「月」「日」をそれぞれ選択してください。

| 生年月日<br>(必須)   | 選択してください。 |    |
|----------------|-----------|----|
|                |           |    |
|                | 選択してください。 |    |
|                | 選択してください。 |    |
|                | 01月       | ٦/ |
|                | 02月       |    |
|                | 03月       | -  |
| 郵便番号(必須)(半角数字) | 04月       |    |
|                | 05月       |    |
|                | 06月       |    |
| ※郵便番号はハイフンなして  | 入;07月     |    |
|                | 08月       |    |
|                | 09月       |    |
| 電話番号(必須)(半角数字) | 10月       |    |
|                | 11月       |    |
|                | 128       |    |

日付入力は「年」「月」「日」の順に プルダウンからそれぞれ日付を 選択してください。

次のページへ

## 2-2. 注意事項

#### 4. エラーメッセージについて

入力内容の誤りや必須項目の未入力がある場合は、画面上部に エラーメッセージが表示されます。 エラーメッセージに従って再度入力してください。

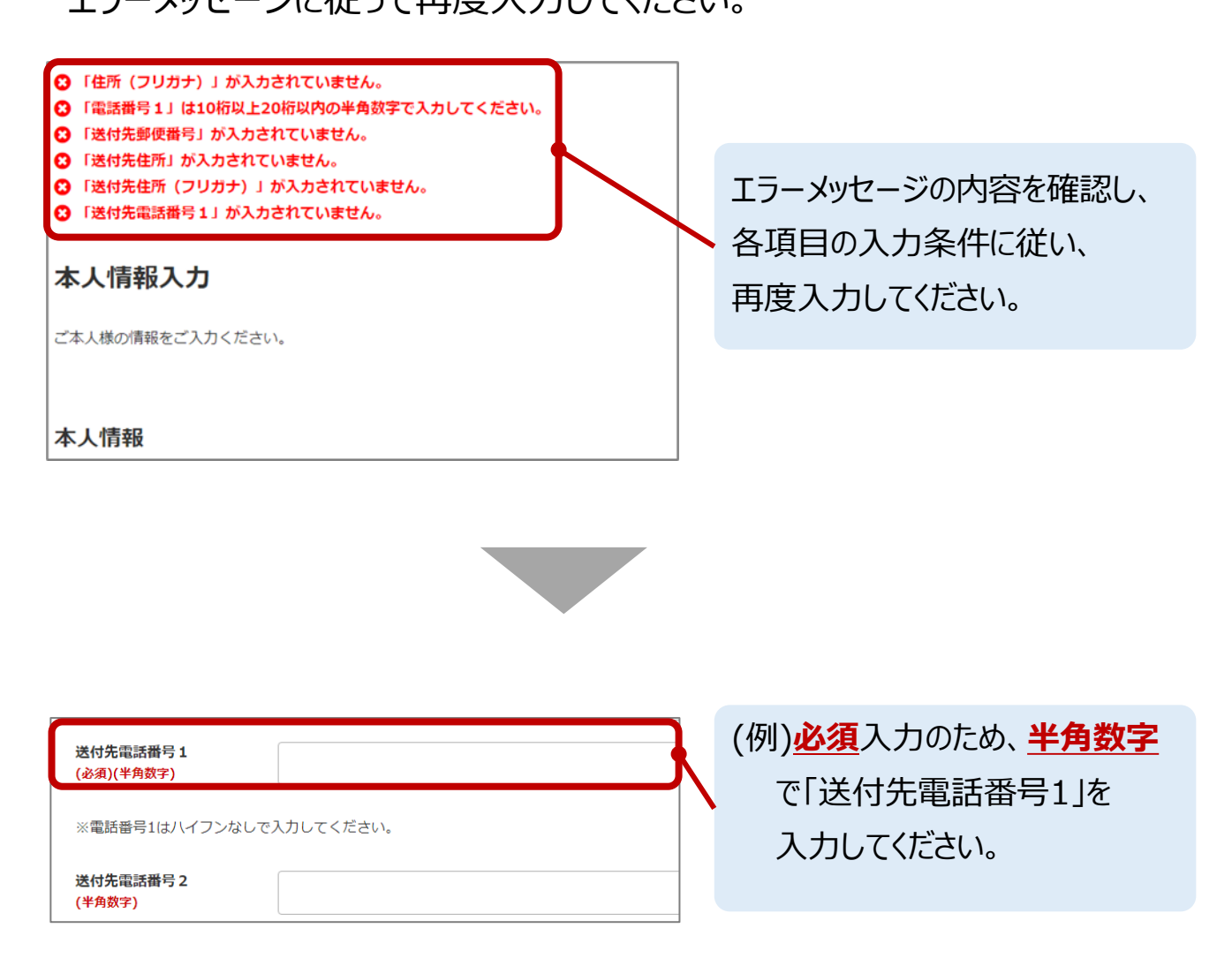

## 2-3. 初めてご利用される方へ

企業年金ポータルを初めて利用する方は、ログインIDの新規登録を 行ってください。

ログインID登録後、企業年金ポータルヘログインし各種メニューを利用できます。

#### 1. QRコード/URLから企業年金ポータルへアクセスします。

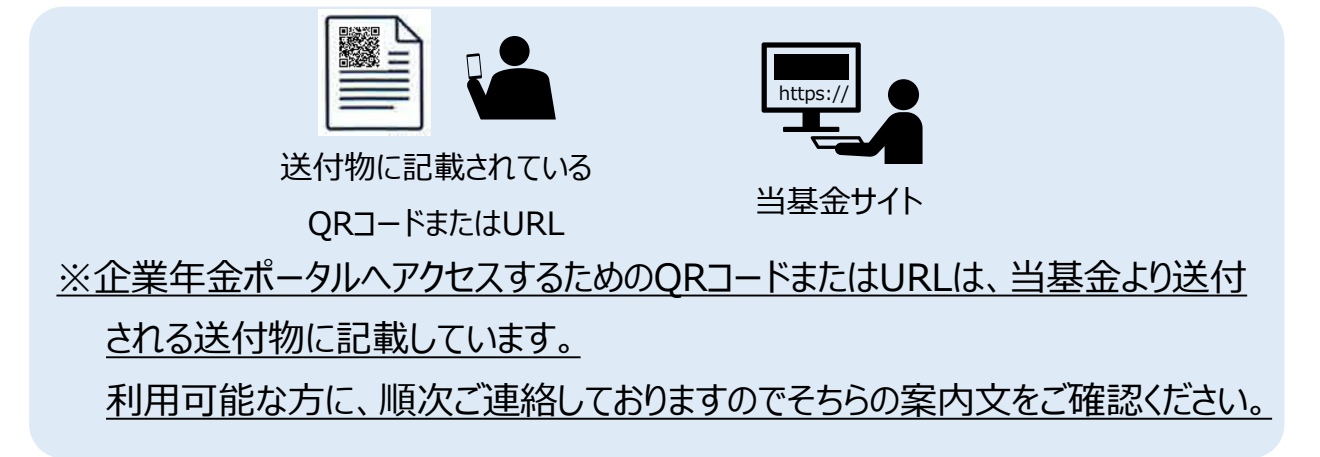

2. 必要な情報を入力し、ログインIDの新規登録を行います。

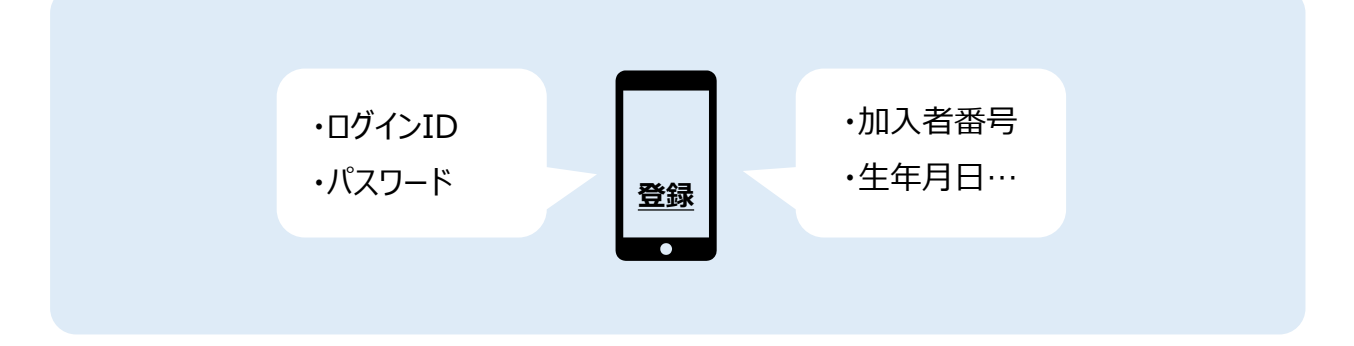

3. ログインID新規登録後、企業年金ポータル内へログインし 各種メニューをご利用いただけます。

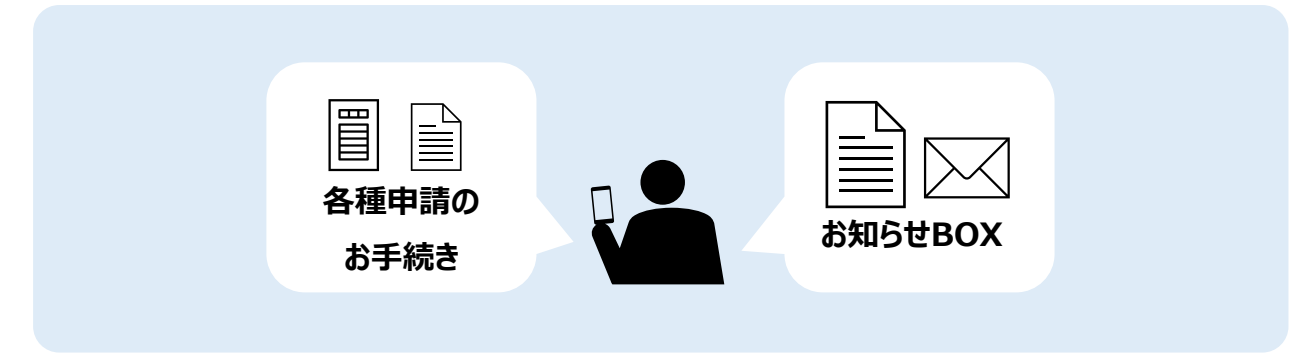

# 3. ログインIDの新規登録

本章では、ログインIDの新規登録の方法を説明します。

本節では、「ログインIDの新規登録」の利用方法について説明します。 企業年金ポータルを初めて利用する場合、ログインIDの新規登録を 行ってください。

メールアドレスをご登録いただくことで、新着メッセージがある場合や、 新規に年金・一時金の申請がご利用いただける場合に通知を受け取る ことができます。

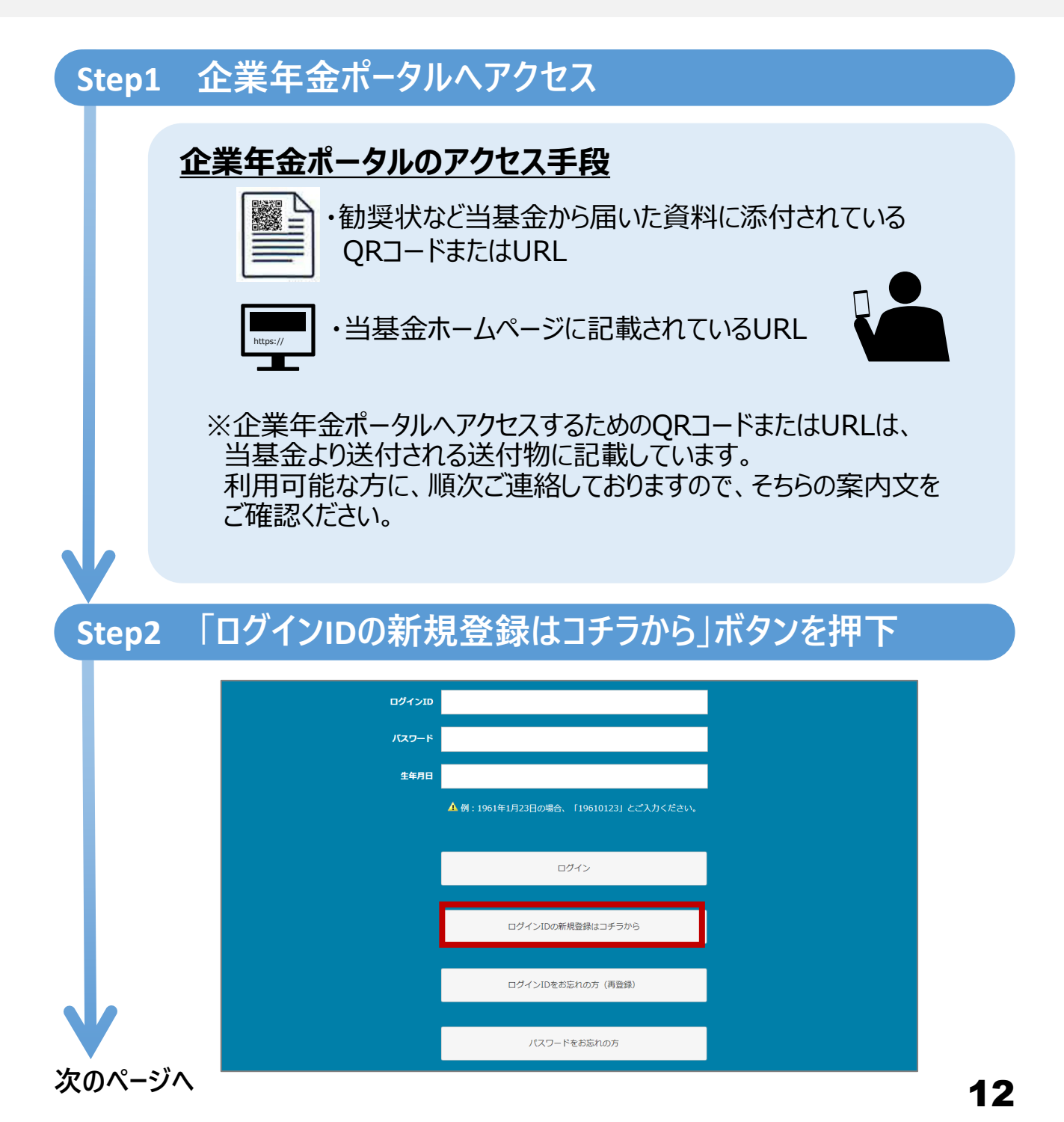

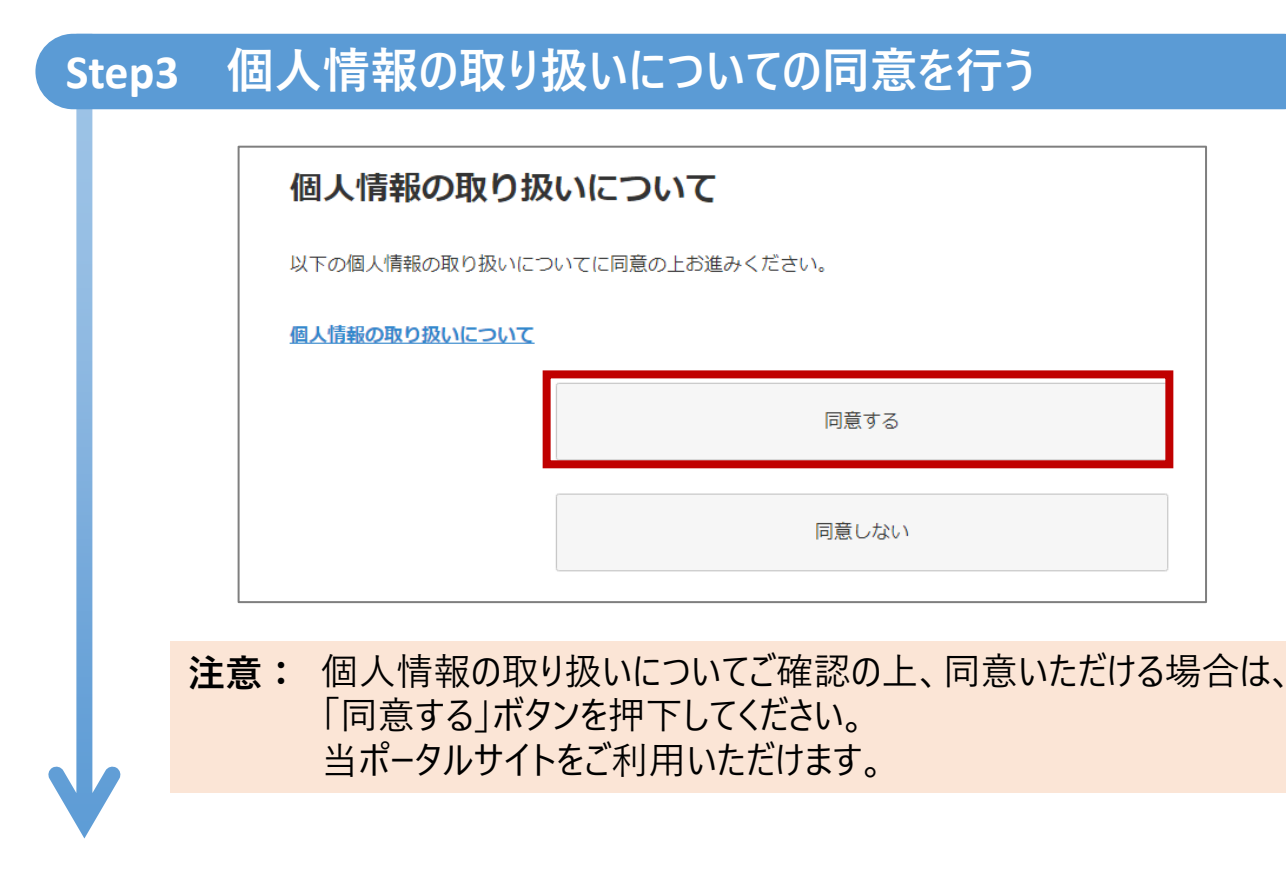

次のページへ

Step4 必要な情報を入力・設定

| く 戻る                          |                                        | Point1                                |             |
|-------------------------------|----------------------------------------|---------------------------------------|-------------|
| ログイン                          | ンID登録                                  | ロクインID登録                              | 録内容に        |
| ログインID登                       | 録、及びご本人確認のための情報入力をお願いしま                | ε <b>σ</b> .                          |             |
| メールアドレン                       | スをご登録いただくことで、新着メッセージがある                | 場合や新規に年金・一時金の申請がご利用いただける場合に通          | 知を受         |
|                               |                                        |                                       |             |
| ログインID<br>(必須)(半角)            |                                        |                                       |             |
| ※ログインID                       | uは6~80文字、半角英数字及び @ + がご利用              | いただけます。                               |             |
|                               |                                        | Deint?                                |             |
|                               |                                        |                                       |             |
| 加入者番号<br>(必須)(半角)             |                                        | 本人確認情報                                | 報の人力        |
| ※加入考 <del>番</del> 号(          | は先頭の「0」を含む数字10桁で入力してください               | (例:加入考證是1234 ⇒ 000                    | _           |
|                               |                                        |                                       |             |
|                               |                                        |                                       |             |
| 生年月日                          | 選択してください。                              |                                       |             |
| (0.0)                         |                                        |                                       |             |
|                               | 選択してください。                              |                                       |             |
|                               | 選択してください。                              |                                       |             |
|                               |                                        | Point3                                |             |
|                               | _                                      |                                       | <b>σι</b> + |
| メールアトレン<br>(半角英数字)            | *                                      |                                       | い<br>入<br>J |
| ※メールアドし<br>をご登録くだ:            | レスは6文字以上255文字以下かつ、半角英数字及び<br>さい。       | び@+のみ入力できます。)                         | ドレス         |
| メールアドレン                       | ス (確認用)                                |                                       | _           |
| (半角英数字)                       |                                        |                                       |             |
| 当サイトからの                       | のメールは「info@message.toyaku-kikin.or.jp」 | で送信致します。                              |             |
| 迷惑メール対象                       | 策などのメール設定をされている場合は、当サイト                | からのメールを受信できない場合がございます。                |             |
| l into@mess                   | sage.toyaku-kikin.or.jp」からのメールを受信でき    | るように設定をお願い致します。                       |             |
| 設定力法につる                       | さましては、各キヤリアのホームハーンでご確認を                | の願いなしまり。                              |             |
|                               |                                        |                                       |             |
| パスワード<br>(必須)(半角英数            | 教字)                                    |                                       |             |
| *//7 <b>7</b> -8              | け 8~12文字かつ 半角苗字 半角数字をタ1文3              | 2以上体田したものを入力してください                    |             |
| *////                         | IN VILLATION THAT THREE LEVE           | 2 2 2 2 2 2 2 2 2 2 2 2 2 2 2 2 2 2 2 |             |
| パスワード ( <b>7</b><br>(必須)(半角英数 | 確認)<br>((文字)                           |                                       |             |
|                               |                                        | Vit e                                 |             |
|                               |                                        |                                       |             |
|                               |                                        |                                       |             |
|                               | お願い合わせ                                 |                                       |             |

次のページへ

#### Step5 入力内容を確認しログインIDを登録

| ログインID登録     | 内容確認                    |
|--------------|-------------------------|
| 登録内容をご確認のうえ、 | 登録する」ボタンを押してください。       |
| ログインID       | login1228               |
| 加入者番号        | 900000007               |
| 生年月日         | 2000/02/22              |
| メールアドレス      | nenkin.taro@nenkindx.jp |
|              | 登録する                    |

#### Step6 ログインID登録完了を確認し、ログイン

| ログインID登録完了       |         |  |
|------------------|---------|--|
| ログインID登録が完了しました。 |         |  |
|                  | ログイン画面へ |  |
|                  |         |  |

#### 注意1:ログインの方法は「4章ログイン・ログアウト」を参照ください。

注意2:メールアドレスを登録いただいた場合、確認のためメールをお送りいたします。 メールが届かない場合、登録いただいたメールアドレスに誤りがある可能性があり ます。メールアドレス確認・変更画面から登録内容を再度ご確認ください。

> ご登録されたメールアドレスの確認方法は「14章 メールアドレス確認・変更」を 参照ください。 お送りさせていただくメールの詳細については「補足 メール通知」を参照ください。

# 3-2. 「ログインIDの新規登録」詳細説明

#### 本節では、「ログインIDの新規登録」の機能詳細について説明します。

#### Point1 ログインID登録内容について

• ログインID、パスワードは注意事項に沿って自由に決めていただくことが可能です。

| ログインID<br>(必須)(半角)        |                                      |  |
|---------------------------|--------------------------------------|--|
| ※ログインIDは6~80文字、           | 半角英数字及び @ + がご利用いただけます。              |  |
| バスワード<br>(必須)(半角英数字)      |                                      |  |
| ※パスワードは、8~12文             | 字かつ、半角英字、半角数字を各1文字以上使用したものを入力してください。 |  |
| バスワード (確認)<br>(必須)(半角英数字) |                                      |  |

注意:設定した内容はメモまたはスクリーンショットを行い忘れないよう保管してください。

#### Point2 本人確認情報の入力

- 当基金の加入について本人確認をするために使用します。
- 新規登録ができない場合、当基金への登録情報が古い可能性があります。
   問合せ窓口の電話番号に、ご連絡ください。

| 加入者番号<br>(必須)(半角) |                                             |   |
|-------------------|---------------------------------------------|---|
| ※加入者番号は先頭の「0」を    | 含む数字10桁で入力してください。(例:加入者番号1234 ⇒ 0000001234) |   |
| 生年月日<br>(必須)      | 選択してください。                                   | ~ |
|                   | 選択してください。                                   | ~ |
|                   | 選択してください。                                   | ~ |
|                   |                                             |   |

# 3-2. 「ログインIDの新規登録」詳細説明

本節では、「ログインIDの新規登録」の機能詳細について説明します。

#### Point3 メールアドレスの入力

- メールアドレスをご登録いただくことで、新着メッセージがある場合や新規に年金・
   一時金の申請がご利用いただける場合に通知を受け取ることができます。
- メールアドレスはメールアドレス確認・変更画面から変更することができます。また、 ログインID登録後でもメールアドレスを登録していただくことが可能です。

| メールアドレス<br><mark>(半角英数字)</mark>      |                                                 |
|--------------------------------------|-------------------------------------------------|
| ※メールアドレスは6文字以上<br>をご登録ください。          | 255文字以下かつ、半角英数字及び @ + のみ入力できます。退職後も受け取れるメールアドレス |
| メールアドレス(確認用)<br><mark>(半角英数字)</mark> |                                                 |

注意: 退職後も受け取れるメールアドレスをご登録ください。

ご登録されたメールアドレスの確認または変更方法は、 「14章 メールアドレス確認・変更」を参照ください。 お送りさせていただくメールの詳細については「補足 メール通知」を参照ください。

# 4. ログイン・ログアウト

本章では、ログイン・ログアウトの方法を説明します。

# 4-1. 「ログイン・ログアウト」利用方法

本節では、「ログイン・ログアウト」の利用方法について説明します。 企業年金ポータルのログイン画面からログインできます。

|       | ログインエ                             |              |                    |           | Point1<br>ログイン情報 | ቆመእታ |
|-------|-----------------------------------|--------------|--------------------|-----------|------------------|------|
|       | バスワード                             |              |                    |           |                  |      |
|       | 生年月日                              |              |                    |           |                  |      |
|       |                                   | ▲ 例:1961年1月2 | 3日の場合、 119610123」と | ニニ人川くたさい。 | •                |      |
|       |                                   |              | ログイン               |           |                  |      |
|       |                                   | ログ           | インIDの新規登録はコチラか     | 6         |                  |      |
|       |                                   | ログ           | インIDをお忘れの方(再登録     | )         |                  |      |
|       |                                   |              | パスワードをお忘れの方        |           |                  |      |
| Step2 | メニュー画                             | 面にアクイ        | セス                 |           |                  | •    |
| [:    | 企業年金ポータル                          |              |                    |           |                  | 7    |
| ;     | メニューを選択してください。<br>ブラウザの「戻る」や「更新」: | などは利用しないでく)  | どさい。               |           |                  |      |
|       |                                   | <b>[B</b> ]  | D                  | θ         |                  |      |
|       | お知らせBOX f                         | 各種申請のお手続き    | 申請状況照会             | マイページ     | メールアドレス確認・変更     |      |

パスワード変更

当基金からのお知らせ

# 4-2. 「ログイン・ログアウト」詳細説明

本節では、「ログイン・ログアウト」の機能詳細について説明します。

#### Point1 ログイン情報の入力

• ログインIDの新規登録時に設定したログインID、パスワード及び利用者様の 生年月日(西暦8桁)を入力し、ログインしてください。

| ログインID |                                                |     |
|--------|------------------------------------------------|-----|
| パスワード  |                                                |     |
| 生年月日   |                                                |     |
|        | A 19. 1901 177 172 10/20 119010123 CC/VJ //CCV | J . |
|        |                                                |     |
|        | ログイン                                           |     |
|        |                                                |     |

注意: ログインIDまたはパスワードを忘れた場合、下記の章を参照ください。

ログインIDを忘れた場合:第12章 パスワードを忘れた場合:第13章

ログインIDとパスワードを両方忘れた場合、当基金の問合せ窓口にお問い合わせください。

4-2. 「ログイン・ログアウト」詳細説明

#### Point2 ログアウト

 企業年金ポータルをログアウトする際は画面右上の「ログアウト」ボタンを 押下してください。

|                              |                     |        |                                       | <u>→ ログアウト</u> |
|------------------------------|---------------------|--------|---------------------------------------|----------------|
| 企業年金ポータ                      | ル                   | Poi    | nt2                                   |                |
| メニューを選択してくださ<br>ブラウザの「戻る」や「更 | い。<br>新」などは利用しないでくだ |        | <sup>י</sup> רטיריי<br>ריידי<br>ריידי |                |
|                              | <b>(B</b> )         | D      | Θ                                     |                |
| お知らせBOX                      | 各種申請のお手続き           | 申請状況照会 | マイページ                                 | メールアドレス確認・変更   |

注意:「ログアウト」ボタンはスマートフォン画面とPC画面でボタンの見た目が 異なります。

| <u> <pc画面></pc画面></u>    |                 |
|--------------------------|-----------------|
|                          | [→ <u>ログアウト</u> |
|                          |                 |
|                          |                 |
|                          |                 |
| <u>&lt;スマートフォン画面&gt;</u> |                 |
|                          |                 |
|                          |                 |

# 5. お知らせBOX

本章では、利用者様個人宛てのお知らせの確認方法を説明します。

# 5-1. 「お知らせBOX」利用方法

本節では、「お知らせBOX」の利用方法について説明します。 「お知らせBOX」では利用者様個人宛てのお知らせを確認できます。

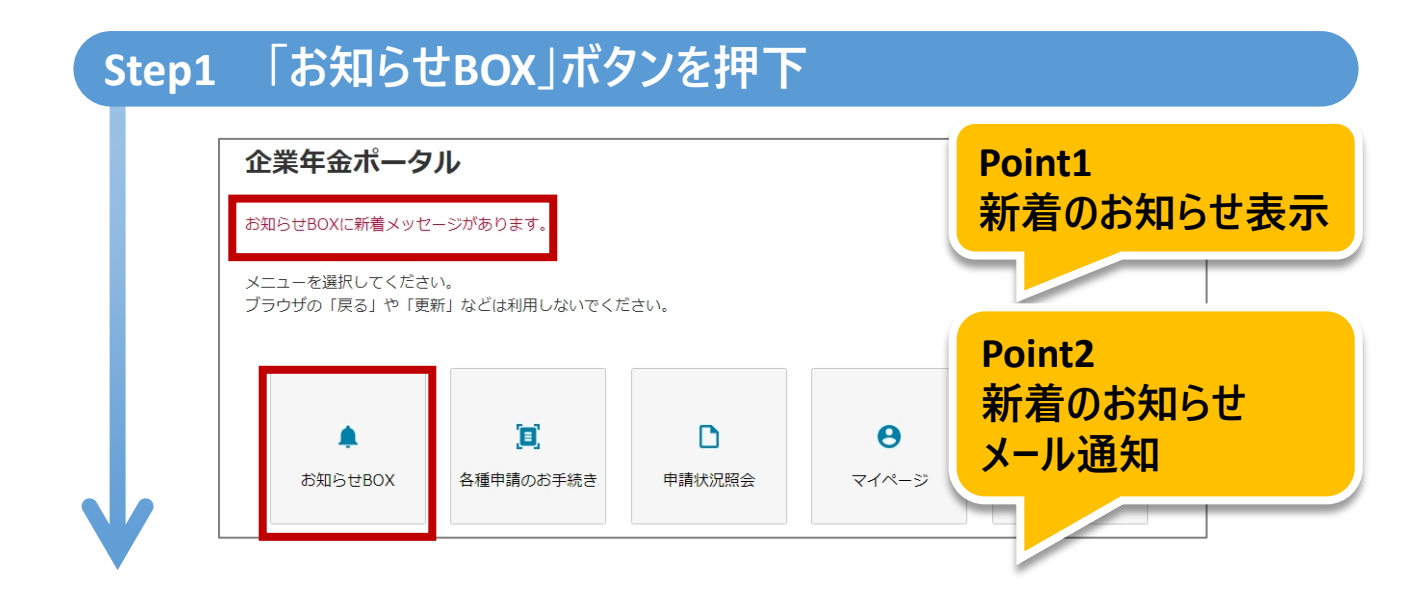

#### Step2 確認したいお知らせを選択

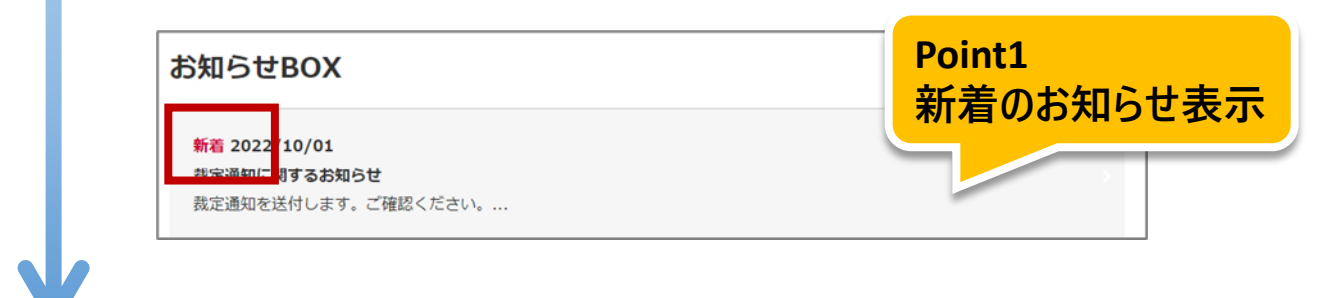

# Step3 お知らせの詳細を確認 ご本人様へのご連絡 2022/10/01 滅定通知を送付します。ご確認ください。 メXXXXX010384646372xxxxx272xxxxx.pdf

# 5-1. 「お知らせBOX」利用方法

# 

# 5-2. 「お知らせBOX」詳細説明

本節では、「お知らせBOX」の機能詳細について説明します。

#### Point1 新着のお知らせ表示

•新着のお知らせが届いている場合は、メニュー画面に赤字でメッセージが 表示されますので、内容をご確認ください。

| 企業年金ポータル                                       |
|------------------------------------------------|
| お知らせBOXに新着メッセージがあります。                          |
| メニューを選択してください。<br>ブラウザの「戻る」や「更新」などは利用しないでください。 |

 新着のお知らせが届いている場合は、 お知らせBOX画面の一覧にも赤字で 「新着」マークが表示されますので、内容をご確認ください。

| お知らせBOX                                    |  |
|--------------------------------------------|--|
| <mark>新着</mark> 2022/10/01<br>裁定通知に関するお知らせ |  |
|                                            |  |

**注意1:**新着のお知らせを確認した後は、新着のメッセージやマークはなくなります。

Point2 新着のお知らせメール通知

 メールアドレスをご登録いただくと、新着のお知らせが届いている場合、メール 通知をお送りさせていただきます。

注意2:お送りさせていただくメールの詳細については「補足メール通知」を参照ください。

# 5-2. 「お知らせBOX」詳細説明

#### Point3 通知物のダウンロード

•お知らせ内にPDFファイルが添付されている場合は、ファイルの中身の閲覧が 可能です。

また、PDFファイルはご自身の端末に保存することができます。

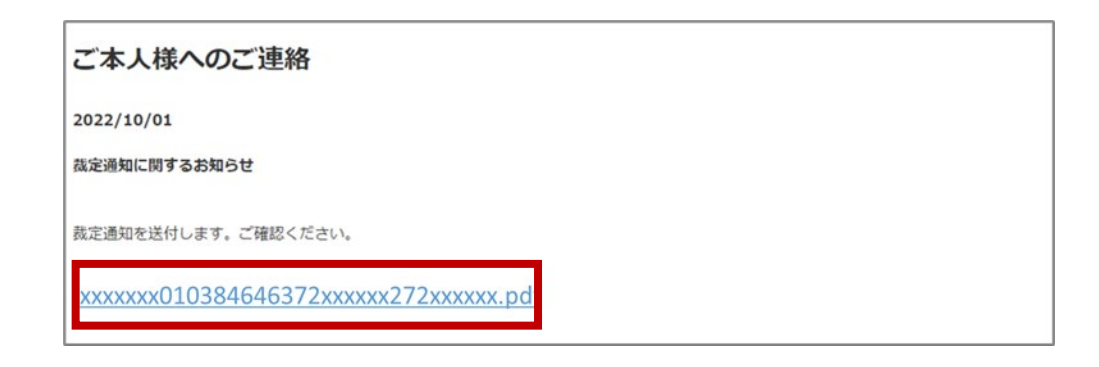

## 6. 申請書電子入力 (年金・一時金申請)

本章では、年金・一時金申請の電子申請の方法を説明します。

本節では、「申請書電子入力(年金・一時金申請)」の利用方法について 説明します。

企業年金ポータル内でいつでもどこでも年金・一時金の申請ができます。

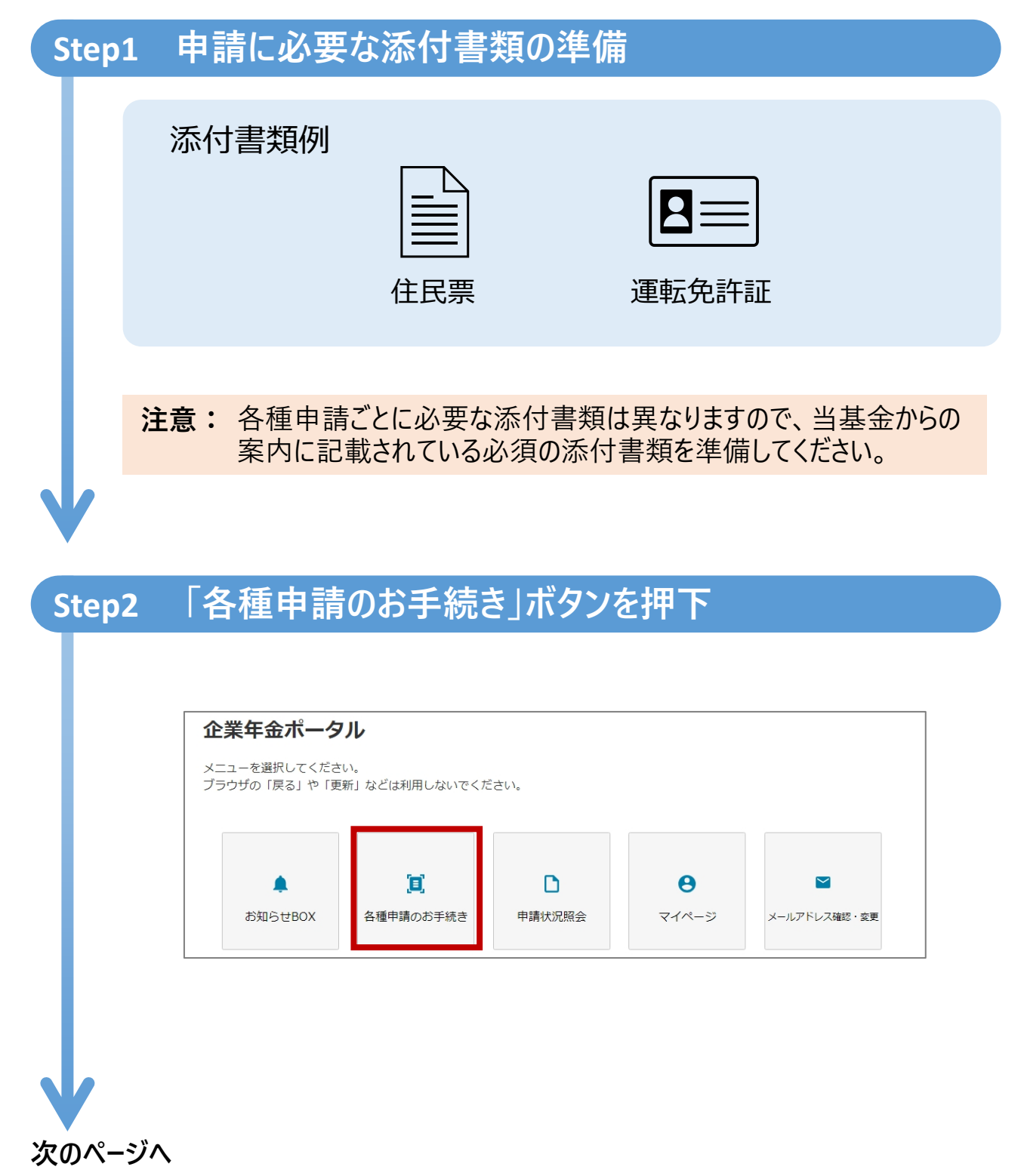

#### Step3 申請したいお手続きを押下

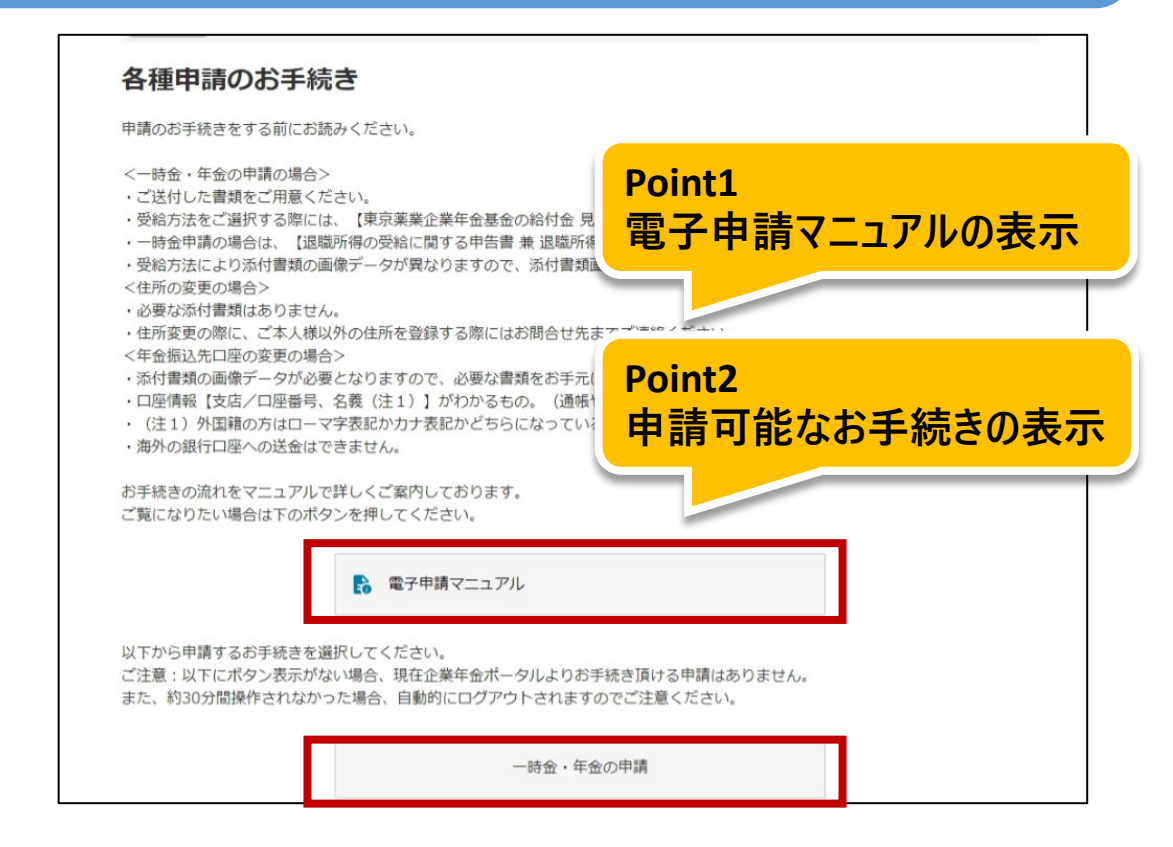

#### Step4 本人情報を確認

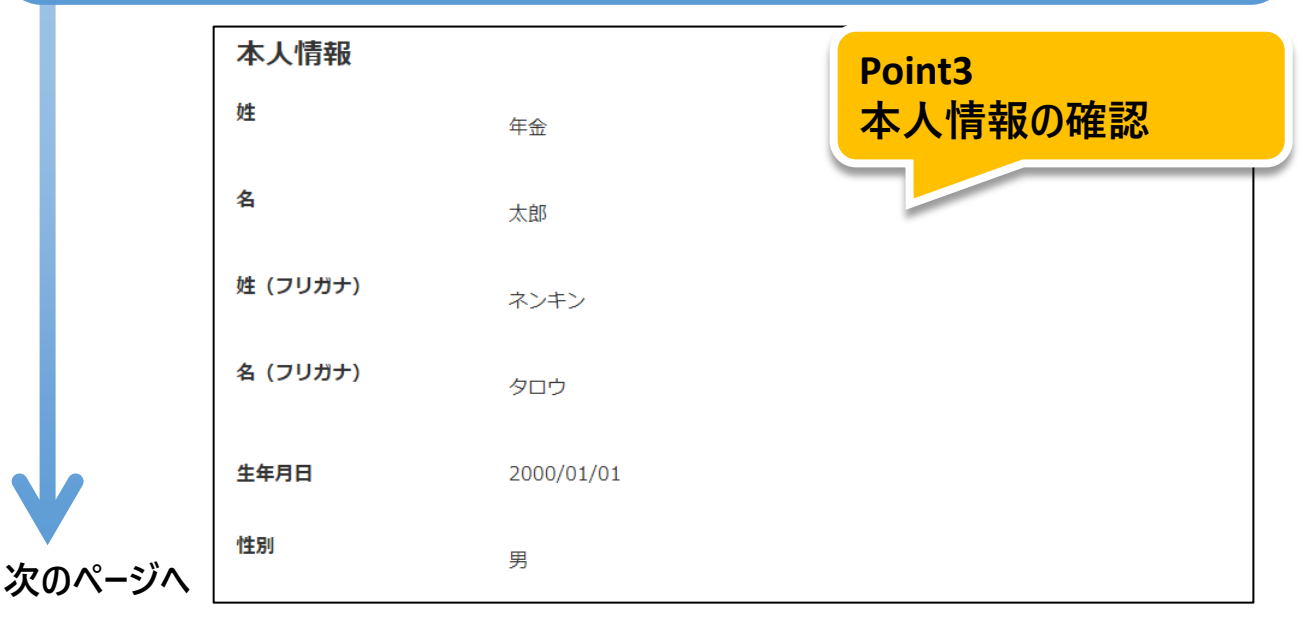

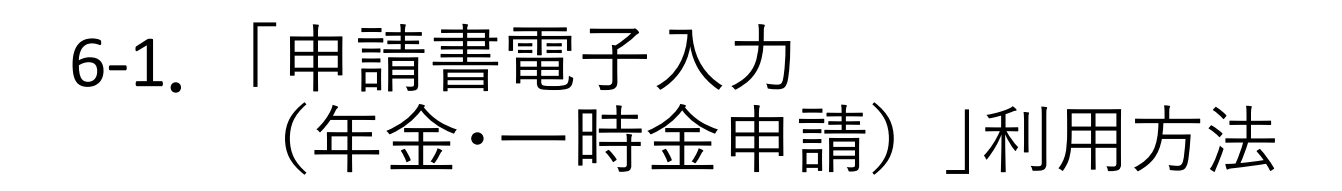

| Step5 | 住所を入力し             | 確認       |        |
|-------|--------------------|----------|--------|
|       |                    |          |        |
|       | 住所検索               |          | Point4 |
|       | 郵便番号から住所を検索、選択     | えしてください。 | 住所検索機能 |
|       | 郵便番号<br>(必須)(半角数字) |          |        |
|       | ※八イフンなしで入力してくた     | ຂ້ວຍາ.   |        |
|       |                    | 検索       |        |
|       |                    |          |        |

次のページへ

#### Step6 申請したい受給方法を選択し確認

|                                              | Point5                                                                                                    |     |
|----------------------------------------------|----------------------------------------------------------------------------------------------------|-----|
| 種別                                           | 本語的 はまたは 時間 おおの  、  、  、  、  、  、  、  、  、  、  、  、  、                                                                    | 方法の |
| 希望する選択肢を、以下の<br>※給付金の金額については<br>【受給方法】に「繰下げ」 | 【受給方法】から1つ道択してください。<br>、別途送付しております「東京薬業企業年金基金の給付金 見込額のご案内<br>が表示された方は、線下げをすることができます。                                      |     |
| 受給方法<br>(必須)                                 | 選択してください 🗸                                                                                                    |     |
| 繰下げを希望する場合は、<br>い                            | 上の【受給方法】から「線下げ」を選択し、下の【線下げ年齢申出欄】で受給開始(年齢を選択してくださ                                                                          |     |
| 会給開始年齢になりましたただきます。 ※当初申し出た繰下げ年齢できません。書面での請求  | ら、改めて請求手続き書類をお送りします。ご請求いただく際に、年金や一時金など受給方法を申し出てい<br>を変更したい場合は、当基金までお電話にてお問い合わせください。その場合は電子申請での請求手続きは<br>になりますので予めご了承ください。 |     |
| 繰下げ年齢申出欄                                     | 選択してください                                                                                                    |     |
| 次の手順に進みます。                                   |                                                                                                    |     |
| 「切へ」ボクンを                                     |                                                                                                    |     |
| 「次へ」ボタンを                                     | 甲下してください。                                                                                                    |     |

#### Step7 振込先口座を入力し確認

次のページへ

| 一時並の旅込元山座をこ     | こ入力ください。  | 金融機   | <b>闵</b> |
|-----------------|-----------|-------|----------|
|                 |           |       |          |
| 振込先口座(一I        | 時金)       | -     |          |
|                 | 金         | 融機関検索 |          |
| 金融機関コード<br>(必須) | 0001      |       |          |
| 金融機関名<br>(必須)   | みずほ       |       |          |
|                 |           |       |          |
| 次の手順に進みます。      |           |       |          |
| 「次へ」ボタンを        | 押下してください。 |       |          |
|                 | ;         | 次へ    |          |
|                 |           |       |          |

| tep8 | 必要な添付                                          | 書類をアップロード                                                                            |
|------|------------------------------------------------|--------------------------------------------------------------------------------------|
|      | < 戻る (はじめか                                     | Point7<br>添付書類のアップロート                                                                |
|      | 添付書類選択<br>【全員添付必須】い3<br>マイナンバーカード<br>※マイナンバー通知 | 尺画面<br>ずれかの本人確認書類を添付してください。<br>(表面)を本人確認書類として利用する場合は、絶対に裏面の画像は添付しないでください。<br>カードは不可。 |
|      | 添付書類名                                          | 運転免許証の表面、パスポートの競写真のページ、マイナンバーカードの表面、住民票の写<br>し のいずれか                                 |
|      | 添付書類                                           | ファイルの選択ファイルが選択されていません                                                                |
|      | ※画面に表示された※<br>※50メガバイトを超                       | 科付曹類を画像(JPEG形式またはHEIC形式)にてご提出ください。<br>えるファイルは提出できませんのでご注意ください。                       |
|      |                                                | 次へ                                                                                   |
|      |                                                | 中止する (メニューに戻る)                                                                       |

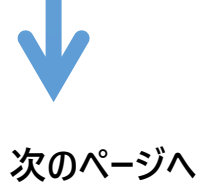

#### Step9 入力内容を確認し申請

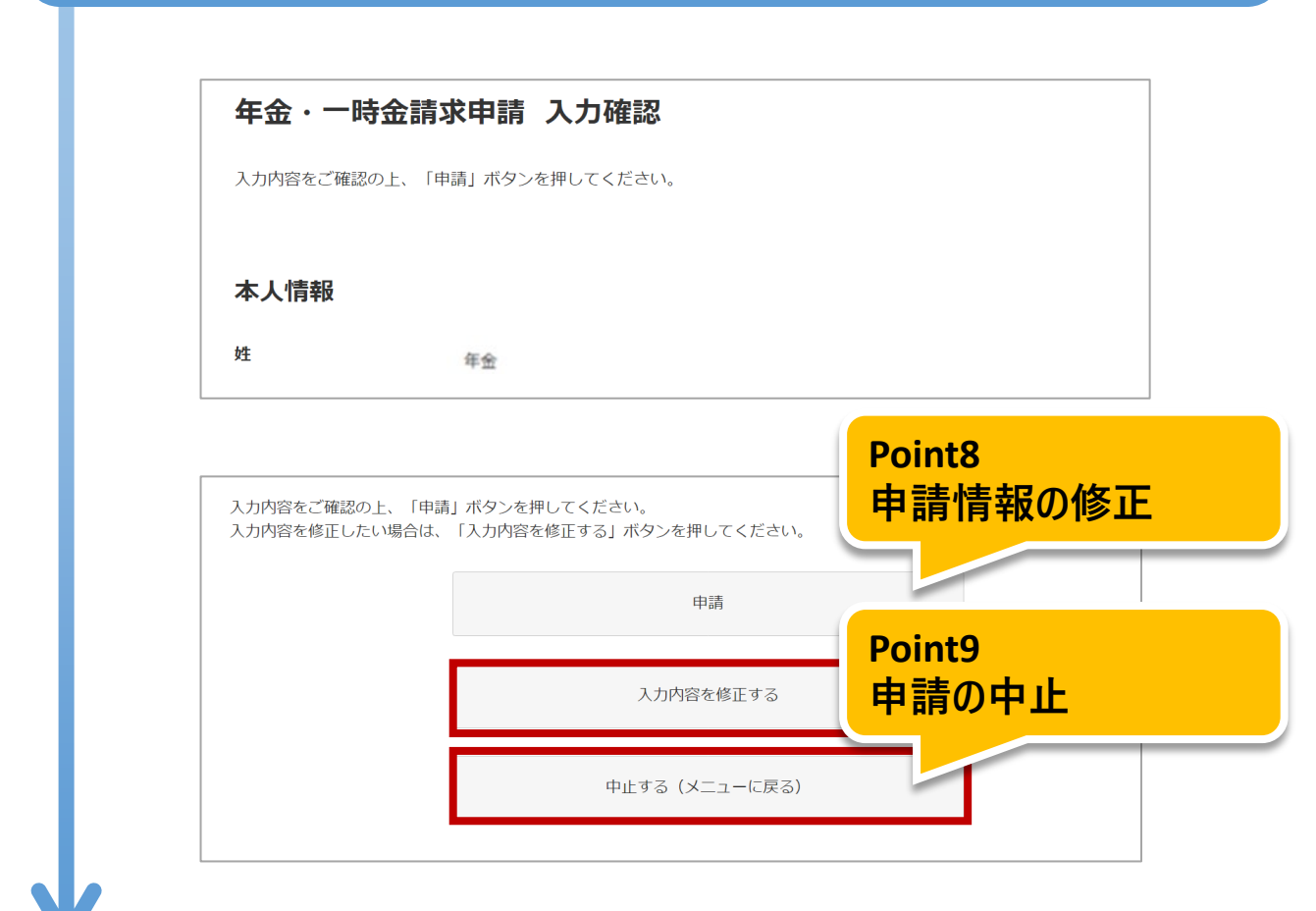

#### Step10 申請完了

#### 申請完了

申請を受け付けました。 手続きが完了しましたら、通知書を企業年金ポータルサイト内のお知らせBOXにお送りしますので、ご確認お願いいたします。

メニューに戻る

6-2.「申請書電子入力 (年金・一時金申請) |詳細説明

本節では、「申請書電子入力(年金・一時金申請)」の機能詳細について 説明します。

Point1 電子申請マニュアルの表示

- 申請のお手続きについてのマニュアルをご用意しております。
- ボタンを押下すると、マニュアルをご覧いただけるページを開きます。

お手続きの流れをマニュアルで詳しくご案内しております。 ご覧になりたい場合は下のボタンを押してください。 電子申請マニュアル

#### 注意: マニュアルのページは別タブで開きます。

#### Point2 申請可能なお手続きの表示

• 申請可能なお手続きのボタンが表示されます。

| 各種申請のお手続き                                                                                                    |
|----------------------------------------------------------------------------------------------------|
| 申請のお手続きをする前にお読みください。                                                                                                    |
| <一時金・年金の申請の場合> <ul> <li>ご送付した書類をご用意ください。</li> <li>受給方法をご選択する際には、【東京薬業企業年金基金の給付金 見込額のご案内】をご参照ください。</li> <li>一時金申請の場合は、【退職所得の受給に関する申告書 兼 退職所得申告書】のご記入し、画像データをご用意ください。</li> <li>受給方法により添付書類の画像データが異なりますので、添付書類画面でご確認ください。</li> <li>〈住所の変更の場合&gt;</li> <li>・必要な添付書類はありません。</li> <li>・住所変更の際に、ご本人様以外の住所を登録する際にはお問合せ先までご連絡ください。</li> <li>〈年金振込先口座の変更の場合&gt;</li> <li>・添付書類の画像データが必要となりますので、必要な書類をお手元にご用意ください。</li> <li>・口座情報【支店/口座番号、名義(注1)】がわかるもの。(通帳やキャッシュカードなど)</li> <li>・(注1)外国籍の方はローマ字表記か力ナ表記かどちらになっているかわかるもの</li> </ul> |
| お手続きの流れをマニュアルで詳しくご案内しております。<br>ご覧になりたい場合は下のボタンを押してください。<br>一時金・年金の申請                                                                                                    |

注意: 申請可能なお手続きがない場合は、ボタンが表示されません。

6-2.「申請書電子入力 (年金・一時金申請)」詳細説明

本節では、「申請書電子入力(年金・一時金申請)」の機能詳細について 説明します。

#### Point3 本人情報の確認について

本人情報の変更はできません。
 当基金に登録されている情報が本人情報欄に表示されます。
 表示された本人情報に変更が必要な場合は当基金にご連絡ください。

| 本人情報     |            |
|----------|------------|
| 姓        | 年金         |
| 名        | 太郎         |
| 姓(フリガナ)  | ネンキン       |
| 名 (フリガナ) | タロウ        |
| 生年月日     | 2000/01/01 |
| 性別       | 男          |
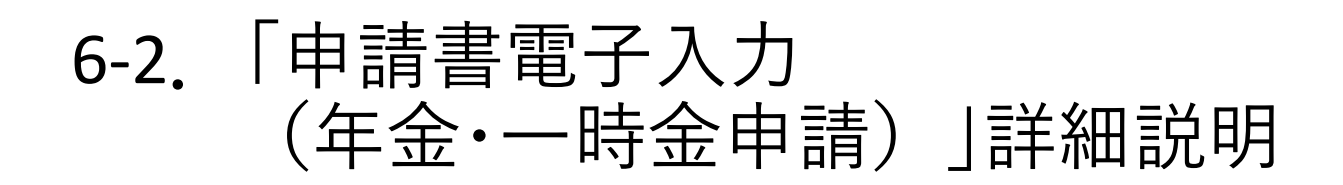

## Point4 住所検索機能

「住所検索」ボタンを押下し、住所検索画面にて郵便番号から住所を検索します。

| 住所検索               |         |    |  |  |
|--------------------|---------|----|--|--|
| 郵便番号から住所を検索、選択     | してください。 |    |  |  |
| 郵便番号<br>(必須)(半角数字) | 1020072 |    |  |  |
| ※ハイフンなしで入力してくだ     | ieu.    |    |  |  |
|                    |         | 検索 |  |  |
|                    |         |    |  |  |

検索結果に住所が表示されますので、「反映する」ボタンを押下します。

| W便番号から住所を検                  | <b>索、選択してください。</b> |    |  |
|-----------------------------|--------------------|----|--|
| 邓便番号<br>必須)(半角数字)           | 1020072            |    |  |
| ハイフンなしで入力                   | してください。            |    |  |
|                             |                    | 検索 |  |
| <b>反映する</b><br>野使音号: 102007 | 2                  |    |  |
| <b>都道府県名:</b> 東京都           | 3                  |    |  |
|                             | X                  |    |  |
| 市区町村名:千代日                   |                    |    |  |

 本人情報入力画面の住所、住所(フリガナ)に反映した結果が表示 されますので、番地以降を入力します。

| 郵便番号<br>(必須)(半角数字)     | 1020072         |
|------------------------|-----------------|
| ※郵便番号はハイフンなしで入         | カしてください。        |
| 住所<br>(必須)(全角)         | 東京都千代田区飯田橋      |
| 住所(フリガナ)<br>(必須)(全角カナ) | トウキョウトチヨダクイイダバシ |

### Point5 選択可能な受給方法の表示

• 申請可能な受給方法を表示します。

| 受給方法選                                               | R                                                                                                    |                        |
|-----------------------------------------------------|----------------------------------------------------------------------------------------------------|------------------------|
| 種別                                                  | 老齢給付金または脱退一時金                                                                                                    |                        |
| 希望する選択肢を、<br>※給付金の金額につ<br>【受給方法】に「繰                 | ↓下の【受給方法】から1つ選択してください。<br>いては、別途送付しております「東京薬業企業年金基金の給付金 見込額のご案内」をご覧ください。<br>⊱げ」が表示された方は、繰下げをすることができます。                                                                    |                        |
| 受給方法<br>(必須)                                        | 選択してください                                                                                                    | ~                      |
| 線下げを希望する場<br>い。<br>受給開始年齢になり<br>ただきます。<br>※当初申し出た線下 | は、上の【受給方法】から「繰下げ」を選択し、下の【繰下げ年齢申出欄】で受給開始年齢を選択し<br>こしたら、改めて請求手続き書類をお送りします。ご請求いただく際に、年金や一時金など受給方法を<br>「年齢を変更したい場合は、当基金までお電話にてお問い合わせください。その場合は電子申請での講<br>」請求になりますので予めご了承ください。 | てくださ<br>申し出てい<br>求手続き( |
| できません。書面で                                           |                                                                                                    |                        |

お手元の「東京薬業企業年金基金の給付金見込み額のご案内」の金額を参考に「受給方法」を選択してください。

| 受給方法                         | 選択してください                  |   |
|------------------------------|---------------------------|---|
| (必須)                         | 一時金                       |   |
| 受給方法で「繰下げ」を選                 | R <mark>5</mark> 年有期年金    |   |
| 繰下げ終了時に改めてお手                 | "                         |   |
| ※なお、繰下げ予定年齢よ                 | り15年有期年金                  |   |
| 承ください。                       | 20年有期年金                   |   |
| 受給権が発生した老齢給付<br>給することを申出します。 | <mark>10年保証終身年金</mark> 終身 |   |
|                              | 繰下げ                       |   |
| 繰下げ年齡申出欄                     | 選択してください                  | × |

 繰下げが可能な場合、繰下げ年齢申出欄が表示されるので年金または 一時金の受給年齢を選択してください。

| 繰下げ年齢申出欄 | 選択してください                          | ~ |
|----------|-----------------------------------|---|
|          | 選択してください                          |   |
|          | 繰下げて、 <b>61</b> 歳より年金または一時金を受給します |   |
|          | 繰下げて、 <b>62</b> 歳より年金または一時金を受給します |   |
|          | 繰下げて、 <b>63</b> 歳より年金または一時金を受給します |   |
|          | 繰下げて、 <b>64</b> 歳より年金または一時金を受給します |   |
|          | 繰下げて、 <b>65</b> 歳より年金または一時金を受給します |   |

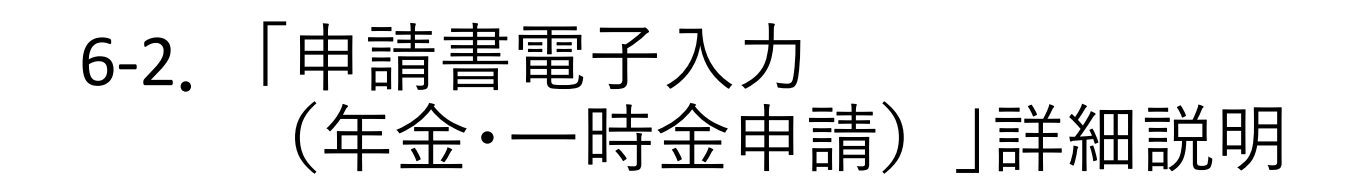

### Point6 金融機関検索機能

「金融機関検索」ボタンを押下後、金融機関検索画面内で金融機関
 コード、支店コードから金融機関名称と支店名称を検索します。

| 金融機関を検索、選択してください。<br>※ゆうちょ銀行を設定される方は、下<br>振込用の店名・預金挿目・口座番号を | このリンクより金融機関コード及<br>へる | び支店コードの設定方法をご | 「確認ください。 |  |
|-------------------------------------------------------------|-----------------------|---------------|----------|--|
| 振込用の店名・預金種目・口座番号を                                           | 113                   |               |          |  |
|                                                             |                       |               |          |  |
| 金融機関コード                                                     |                       |               |          |  |
| (必須)(半角数字)                                                  |                       |               |          |  |
| 支店コート<br>(必須)(半角数字)                                         |                       |               |          |  |

- 注意: 金融機関情報は検索機能を利用し、入力してください。
- 検索結果に金融機関情報が表示されますので、「反映する」ボタンを押下します。

| 金融機関検索                         |                                                   |
|--------------------------------|---------------------------------------------------|
| 金融機関を検索、選択してく<br>※ゆうちょ銀行を設定される | ∶ださい。<br>5万は、下記のリンクより金融機関コード及び支店コードの設定方法をご確認ください。 |
| 振込用の店名・預金種目・ロ                  | 1度番号を調べる                                          |
| 金融機関コード<br>(必須)(半角数字)          | 0001                                              |
| 支店コード<br>(必須)(半角数字)            | 123                                               |
|                                | 検索                                                |
| <b>反映する</b>                    |                                                   |
| 金融機関名称:みずほ                     |                                                   |
| <b>支店コード:</b> 123              |                                                   |
|                                |                                                   |

振込先口座入力画面の金融機関情報に反映した結果が表示されますので、
 口座種目の選択と口座番号を入力します。

| 金融機関コード<br>(必須)    | 0001     |
|--------------------|----------|
| 金融機関名<br>(必須)      | ∂+¶'(≆   |
| 支店コード<br>(必須)      | 123      |
| 支店名<br>(必須)        | 戸丝       |
| 口座種目<br>(必須)       | 選択してください |
| 口座番号<br>(必須)(半角数字) |          |
|                    |          |

### Point7 添付書類のアップロード

添付書類に関する注意事項を参考に添付書類をアップロードしてください。
 ※申請に応じて、必要な添付書類の選択画面が表示されます。

| < 戻る (はじめから<br>添付書類選択<br>[運転免許証を本人確認<br>[それ以外の方] 「ス | いり直す)<br>「画面<br>認書類として利用する方のみ】 裏面の画像も添付してください。<br>Rキップする」をクリックしてください。 |
|-----------------------------------------------------|-----------------------------------------------------------------------|
| 添付書類名                                               | 運転免許証の裏面                                                              |
| 漆付書類                                                | ファイルの選択ファイルが選択されていません                                                 |
| ※画面に表示された添け<br>※50メガバイトを取っ                          | 付曹類を画像(JPEG形式またはHEIC形式)にてご提出ください。<br>スコーン」は提出できません。のでで注意ください。<br>次へ   |
|                                                     | スキップする                                                                |
|                                                     | 中止する (メニューに戻る)                                                        |

※こちらの画面は添付書類のアップロードが任意の場合になります。 ※添付書類のアップロードが必須の場合、「スキップする」ボタンは表示されません。

注意: 添付書類アップロードの際は、アップロードの有無・必須任意に沿ってボタンを 押下し次の画面へ進んでください。 <u>添付書類のアップロード有:「次へ」ボタンを押下</u> <u>任意の添付書類のアップロード無:「スキップする」ボタンを押下</u>

### Point8 申請情報の修正

 「申請」ボタン押下前に入力内容をご確認いただき、修正が必要な場合は、
 「入力内容を修正する」ボタンを押下し、修正が必要な項目の申請情報を 修正してください。

| 入力内容をご確認の上、「申請<br>入力内容を修正したい場合は、 | 」ボタンを押してください。<br>「入力内容を修正する」ボタンを押してください。 |  |
|----------------------------------|------------------------------------------|--|
|                                  | 申請                                       |  |
|                                  | 入力内容を修正する                                |  |
|                                  | 中止する (メニューに戻る)                           |  |
|                                  |                                          |  |

申請の途中で前の画面で入力した情報を修正したい場合は、
 画面左上の「<戻る(はじめからやり直す)」ボタンを押下し、</li>
 本人情報入力画面から修正が必要な項目の申請情報を修正してください。

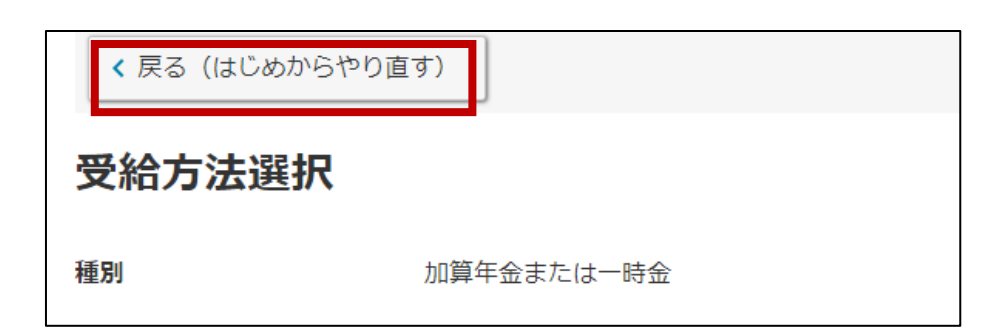

### Point9 申請の中止

• 申請を中止する場合は、各画面下にある「中止する(メニューに戻る)」 ボタンを押下してください。

| 【外国籍の方のみ】正<br>画像を必ず添付してく<br>【それ以外の方】 「2 | しい口座名義の確認のため、通帳やキャッシュカードなどの口座名義(フリガナ又は英字)が確認できる書類の<br>そさい。<br>(キップする」をクリックしてください。 |
|-----------------------------------------|-----------------------------------------------------------------------------------|
| 添付書類名                                   | ロ座名義(フリガナ又は英字)がわかるもの                                                              |
| 添付書類                                    | ファイルの選択ファイルが選択されていません                                                             |
| ※画面に表示された添<br>※50メガバイトを超え               | 付書類を画像(JPEG形式またはHEIC形式)にてご提出ください。<br>るファイルは提出できませんのでご注意ください。                      |
|                                         |                                                                                   |
|                                         | 次へ                                                                                |
|                                         | 次へ<br>スキップする                                                                      |

注意: 申請を中止した場合は、入力した内容が削除されます。

# 7. 申請書電子入力(諸変更申請)

本章では、諸変更申請の電子申請の方法を説明します。

## 7-1.「申請書電子入力 (諸変更申請)」利用方法

本節では、「申請書電子入力(諸変更申請)」の利用方法について説明します。

企業年金ポータル内で諸変更の申請ができます。

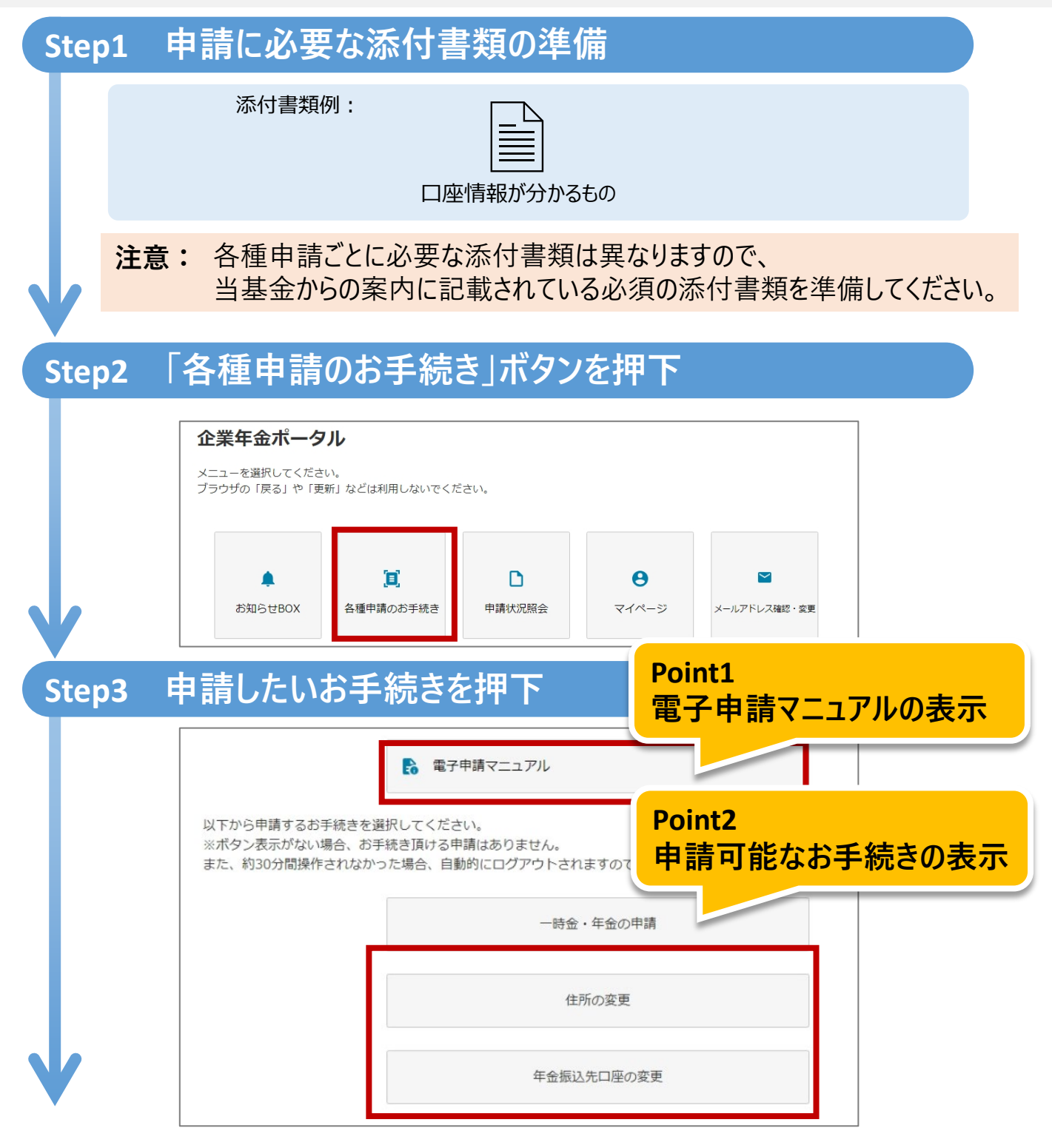

## 7-1.「申請書電子入力 (諸変更申請)」利用方法

#### 変更したい情報を入力 Step4 住所検索 郵便番号から住所を検索、選択してください。 Point3 郵便番号 (必須)(半角数字) 住所検索機能 ※ハイフンなしで入力してください。 検索 お客様情報変更 Point4 変更されたい項目をご入力ください。修正が不要な場合でもすべてのJ 金融機関検索機能 振込先口座(年金) 金融機関検索 金融機関コード 0001 (必須) 金融機関名 みずほ (必須) 支店コード 001 (必須) 支店名 東京営業部 (必須) 口座種目 普通 ~ (必須) 口座番号 1234567 (必須)(半角数字) 必要な添付書類をアップロード Step5 Point5 添付書類選択画面 添付書類のアップロード お振込み時に誤りが起きないよう、口座の情報の確認をさせていただ きる書類の画像を必ず添付してください。 口座番号と口座名義(フリガナ又は英字)がわかるも 添付書類名 添付書類 ファイルの選択ファイルが選択されていません ※画面に表示された添付書類を画像(JPEG形式またはHEIC形式)にてご提出ください。 ※50メガバイトを超えるファイルは提出できませんのでご注意ください。 次へ 中止する (メニューに戻る)

次のページへ

# 7-1.「申請書電子入力 (諸変更申請)」利用方法

| 通知書類等這               | 送付先住所                                      | Point6<br>由き桂忠の修正 |
|----------------------|--------------------------------------------|-------------------|
| 郵便番号                 | 2770885                                    | 中前间報の修正           |
| 住所                   | 千葉県 柏市 西原 3-5                              | - 2 3             |
| 住所(フリガナ)             | 77                                         | Point7<br>申請の中止   |
| 電話番号1                | 0147852369                                 |                   |
| 入力内容をご確認<br>入力内容を修正し | の上、「申請」ボタンを押してください。<br>たい場合は、「入力内容を修正する」ボタ | マンを押してください。       |
|                      |                                            | 中調                |
|                      | 7                                          | 力内容を修正する          |
|                      |                                            |                   |

## Step7 申請完了

| 申請完了                           |                                              |
|--------------------------------|----------------------------------------------|
| 申請を受け付けました。<br>手続きが完了しましたら、通知書 | iを企業年金ボータルサイト内のお知らせBOXにお送りしますので、ご確認お願いいたします。 |
|                                |                                              |

本節では、「申請書電子入力(諸変更申請)」の機能詳細について 説明します。

### Point1 電子申請マニュアルの表示

- 申請のお手続きについてのマニュアルをご用意しております。
- ボタンを押下すると、マニュアルをご覧いただけるページを開きます。

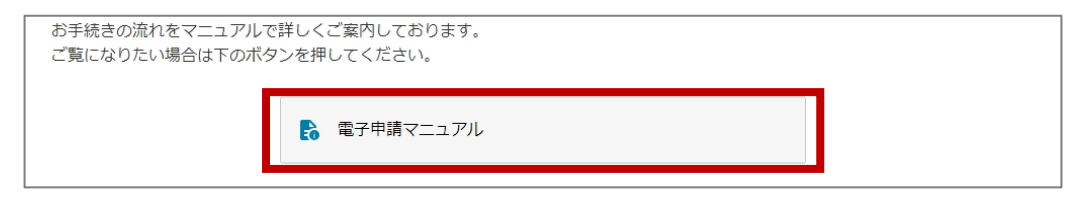

#### 注意: マニュアルのページは別タブで開きます。

本節では、「申請書電子入力(諸変更申請)」の機能詳細について 説明します。

### Point2 申請可能なお手続きの表示

申請可能なお手続きのボタンが表示されます。
 変更する内容に沿ってお手続きを行ってください。

<u>住所の変更:住民票や送付先住所を変更する場合</u> <u>年金振込先口座の変更:</u>振込先口座を変更する場合

| 各種申請のお手続                                                                                                    | <b>き</b>                                                                                                    |  |
|----------------------------------------------------------------------------------------------------|----------------------------------------------------------------------------------------------------|--|
| 申請のお手続きをする前にお                                                                                                    | あみください。                                                                                                    |  |
| <一時金・年金の申請の場合:<br>・ご送付した書類をご用意く:<br>・受給方法をご選択する際に(<br>・一時金申請の場合は、【退<br>・受給方法により添付書類のご<br>く住所の変更の場合><br>・必要な添付書類はありませ。<br>・必要な添付書類にありませ。<br>・住所変更の際に、ご本人様<br>く年金振込先口座の変更の場<br>・添付書類の画像データが必<br>・口座情報【支店/口座番号、<br>・(注1)外国難の方はロー・<br>・海外の銀行口座への送金は、<br>お手続きの流れをマニュアル | >><br>そさい。<br>よ、【東京薬業企業年金基金の給付金 見込額のご案内】をご参照ください。<br>歳所得の受給に関する申告書 兼 退職所得申告書】のご記入し、画像データをご用意ください。<br>画像データが異なりますので、添付書類画面でご確認ください。<br>い。<br>以外の住所を登録する際にはお問合せ先までご連絡ください。<br>5-><br>要となりますので、必要な書類をお手元にご用意ください。<br>名義(注1)】がわかるもの。(通帳やキャッシュカードなど)<br>マ字表記か力ナ表記かどちらになっているかわかるもの<br>できません。<br>で詳しくご案内しております。 |  |
| ご覧になりたい場合は下のボ                                                                                                    | タンを押してください。                                                                                                    |  |
| 以下から申請するお手続きを<br>ご注意:以下にポタン表示が<br>また、約30分間操作されなか                                                                                                    | 邕択してください。<br>않い場合、現在企業年金ボータルよりお手続き頂ける申請はありません。<br>った場合、自動的にログアウトされますのでご注意ください。                                                                                                    |  |
|                                                                                                    | 一時金・年金の申請                                                                                                    |  |
| Г                                                                                                    | 住所の変更                                                                                                    |  |
|                                                                                                    | 年金振込先口座の変更                                                                                                    |  |
| L                                                                                                    |                                                                                                    |  |

#### 注意: 申請可能なお手続きがない場合は、ボタンが表示されません。

### Point3 住所検索機能

•「住所検索」ボタンを押下し、住所検索画面にて郵便番号から住所を検索します。\_\_\_\_\_

| 住所検索               |          |  |
|--------------------|----------|--|
| 郵便番号から住所を検索、選      | Rしてください。 |  |
| 郵便番号<br>(必須)(半角数字) | 1020072  |  |
| ※ハイフンなしで入力してく      | ささい。     |  |
|                    | 検索       |  |
|                    |          |  |

• 検索結果に住所が表示されますので「反映する」ボタンを押下します。

| 王////央示                                                |           |  |
|--------------------------------------------------------|-----------|--|
| 『便番号から住所を検索                                            | 選択してください。 |  |
| 即便番号<br>必須)(半角数字)                                      | 1020072   |  |
| ※ハイフンなしで入力し                                            | てください。    |  |
|                                                        | 検索        |  |
| 反映する                                                   |           |  |
| <b>野灰田与:</b> 1020072                                   |           |  |
| <b>野ए番与: 1020</b> 072<br><b>都道府県名:</b> 東京都             |           |  |
| <b>型便留与:</b> 1020072<br><b>都道府県名:</b> 東京都<br>市区町村名:千代田 |           |  |

 お客様情報変更画面の住所、住所(フリガナ)に反映した結果が 表示されますので、番地以降を入力してください。

| 郵便番号<br>(必須)(半角数字)      | 1020072         |
|-------------------------|-----------------|
| ※郵便番号はハイフンなしで入          | 力してください。        |
| 住所<br>(必須)(全角)          | 東京都千代田区飯田橋      |
| 住所 (フリガナ)<br>(必須)(全角カナ) | トウキョウトチヨダクイイダバシ |
|                         |                 |

### Point4 金融機関検索機能

 「金融機関検索」ボタンを押下後、金融機関検索画面内で金融機関 コード、支店コードから金融機関名称と支店名称を検索します。

| 金融機関検索                       |                                                     |
|------------------------------|-----------------------------------------------------|
| 金融機関を検索、選択して<br>※ゆうちょ銀行を設定され | ・ください。<br>こる方は、下記のリンクより金融機関コード及び支店コードの設定方法をご確認ください。 |
| 振込用の店名・預金種目・                 | 口座番号を調べる                                            |
| 金融機関コード<br>(必須)(半角数字)        |                                                     |
| 支店コード<br>(必須)(半角数字)          |                                                     |
|                              | 検索                                                  |

- 注意: 金融機関情報は検索機能を利用し、入力してください。
- 検索結果に金融機関情報が表示されますので、「反映する」ボタンを押下します。

| 金融機関検索<br>金融機関を検索、選択してく | ださい。 |
|-------------------------|------|
| 版<br>込用の店名・預金種目・C       |      |
| 金融機関コード<br>(必須)(半角数字)   | 0001 |
| 支店コード<br>(必須)(半角数字)     | 123  |
|                         | 検索   |
| <b>反映する</b>             |      |
| 金融機関名称:みずほ              |      |
| <b>支店コード:</b> 123       |      |
|                         |      |

振込先口座入力画面の金融機関情報に反映した結果が表示されますので、
 口座種目の選択と口座番号を入力します。

| 金融機関コード<br>(必須)    | 0001     |  |
|--------------------|----------|--|
| 金融機関名<br>(必須)      | ðy y (g  |  |
| 支店コード<br>(必須)      | 123      |  |
| 支店名<br>(必須)        | 戸越       |  |
| 口座種目<br>(必須)       | 選択してください |  |
| 口座番号<br>(必須)(半角数字) |          |  |
|                    |          |  |

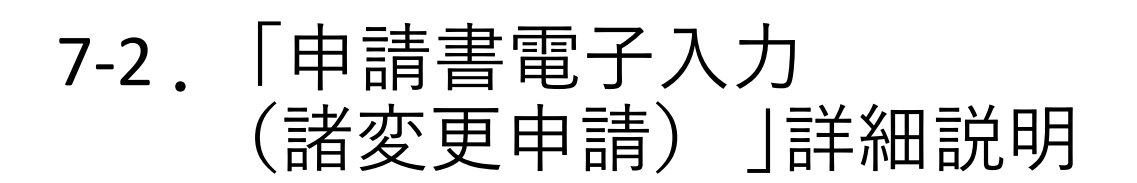

## Point5 添付書類のアップロード

添付書類に関する注意事項を参考に添付書類をアップロードしてください。
 ※申請に応じて、必要な添付書類の選択画面が表示されます。

| 添付書類選択画                      | ц <b>п</b>                                                        |
|------------------------------|-------------------------------------------------------------------|
| 画面に表示された添付書業                 | 種を画像(JPEG形式またはHEIC形式)にてご提出ください。                                   |
| 添付書類名                        | 本人確認書類(運転免許証、パスポート、戸籍謄本、戸籍抄本、<br>住民票のいずれか)                        |
| *任意となります。添付書                 | 類を省略する場合は「スキップする」ボタンを押してください。                                     |
| 本人確認書類として、運車<br>※すでに受給中の年金がま | 5免許証、パスポート、戸籍謄本、戸籍抄本、住民票のいずれかを添付してください。<br>らり、増額改定される場合は、不要となります。 |
| 添付書類                         | ファイルの選択ファイルが選択されていません                                             |
| ※50メガバイトを超える                 | ファイルは提出できませんのでご注意ください。                                            |
|                              | <b>次</b> へ                                                        |
|                              | スキップする                                                            |

※こちらの画面は添付書類のアップロードが任意の場合になります。

注意: 添付書類アップロードの際は、アップロードの有無・必須任意に沿って ボタンを押下し次のページへ進んでください。 <u>添付書類のアップロード有: 「次へ」ボタンを押下</u> <u>任意の添付書類のアップロード無: 「スキップする」ボタンを押下</u>

### Point6 申請情報の修正

 「申請」ボタン押下前に入力内容をご確認いただき、修正が必要な場合は、
 「入力内容を修正する」ボタンを押下し、修正が必要な項目の申請情報を 修正してください。

| 申請<br>入力内容を修正する<br>中止する (メニューに戻る) | 入力内容をご確認の上、「申請」<br>入力内容を修正したい場合は、 | 」ボタンを押してください。<br>「入力内容を修正する」ボタンを押してください。 |  |
|-----------------------------------|-----------------------------------|------------------------------------------|--|
| 入力内容を修正する<br>中止する(メニューに戻る)        |                                   | 申請                                       |  |
| 中止する(メニューに戻る)                     |                                   | 入力内容を修正する                                |  |
|                                   |                                   | 中止する (メニューに戻る)                           |  |

申請の途中で前の画面で入力した情報を修正したい場合は、
 画面左上の「<戻る(はじめからやり直す)」ボタンを押下し、</li>
 本人情報入力画面から修正が必要な項目の申請情報を修正してください。

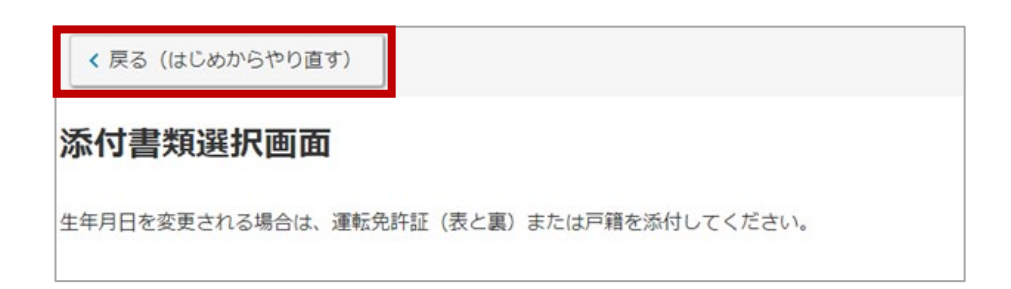

## Point7 申請の中止

申請を中止する場合は、各画面下にある「中止する(メニューに戻る)」
 ボタンを押下してください。

| 変更されたい項目をごり                  | カください。修正が不要な場合でもすべての項目に入力が必要です。 |   |
|------------------------------|---------------------------------|---|
| 振込先口座(年                      | 金)                              |   |
|                              | 金融機関検索                          |   |
| 金融機関コード<br><mark>(必須)</mark> | 0001                            |   |
| 金融機関名<br>(必須)                | みずほ                             |   |
| 支店コード<br>(必須)                | 001                             |   |
| 支店名<br>(必須)                  | 東京営業部                           |   |
| 口座種目<br>(必須)                 | 普通                              | ~ |
| 口座番号<br>(必須)(半角数字)           | 1234567                         |   |
|                              | 次へ                              |   |
|                              |                                 |   |

### 注意: 申請を中止した場合は、入力した内容が削除されます。

# 8. 申請状況照会

本章では、申請状況の確認方法を説明します。

# 8-1.「申請状況照会」利用方法

本節では、「申請状況照会」の利用方法について説明します。 企業年金ポータル内で過去に申請した内容の申請状況を確認できます。

| Step1        | 「申請状況照会」ボタンを押下                                                                                                    |
|--------------|----------------------------------------------------------------------------------------------------|
|              | <b>企業年金ポータル</b><br>メニューを選択してください。<br>ブラウザの「戻る」や「更新」などは利用しないでください。                                                   |
|              | ▲ 算 ● 単請状況照会 ● マイページ メールアドレス確認・変更                                                                                   |
| Step2        | 確認したい申請を選択                                                                                                    |
|              | 申請状況を確認したい申請書名を選択してください。<br>申請状況の反映は申請を頂いてから、数日かかることがあります。ご了承ください。<br><b>提出日:</b> 2022/10/06<br><b>申請書名:</b> 年金・一時金 |
| $\checkmark$ | ステータス: 受付<br>提出日: 2017/11/30<br>申請書名: 年金・一時金<br>ステータス: 返戻・取消                                                        |

## Step3 現在の申請状況を確認

| 現在の処理物       | 代況     | Point1     |
|--------------|--------|------------|
| 提出 <b>受付</b> | 審査 処理  | 現在の申請状況の表示 |
| 受付No         | 44282  |            |
| 申請書名         | 年金・一時金 |            |
| 現ステータス       | 受付     |            |
| 処理経過         |        |            |
| 1 提出         |        |            |
| 2022/10/06   |        | 54         |

# 8-2.「申請状況照会」詳細説明

本節では、「申請状況照会」の機能詳細について説明します。

### Point1 現在の申請状況の表示

申請した「申請書名」や最新の「現ステータス」などを画面に表示し、
 ご自身でいつでも申請状況をご確認いただけます。

| 現在の処理状況  |    |      |      |  |  |
|----------|----|------|------|--|--|
| 提出       | 受付 | 審査   | 処理   |  |  |
| 受付No     |    | 4428 | 32   |  |  |
| 申請書名     |    | 年金   | ・一時金 |  |  |
| 現ステータ    | 72 | 受付   |      |  |  |
| 処理経過     |    |      |      |  |  |
| 1 提出     |    |      |      |  |  |
| 2022/10/ | 06 |      |      |  |  |

| # | ステータス | ステータス内容                    |
|---|-------|----------------------------|
| 1 | 提出    | 利用者様が申請を提出。                |
| 2 | 受付    | 当基金で申請情報を受付中。              |
| 3 | 審査    | 当基金で申請内容を審査中。              |
| 4 | 処理    | 審査が完了し、申請結果を処理中。           |
| 5 | 返戻·取消 | 申請内容に不備があり申請内容を取消、添付書類を返戻。 |

**注意1:**申請状況の反映には数日間かかります。 申請状況が実際と異なる場合は数日あけて再度ご確認ください。

**注意2**:処理経過の「返戻・取消」の処理履歴がある場合は、 当基金よりお知らせBOX内にお知らせが届いていないかご確認ください。

# 9. マイページ

本章では、利用者様の登録情報の確認方法を説明します。

# 9-1. 「マイページ」利用方法

本節では、「マイページ」の利用方法について説明します。 当基金に登録されている利用者様の情報を確認できます。

| Step1 | 「マイページ                                         | ゙」ボタンを                           | 押下     |                   |                |      |
|-------|------------------------------------------------|----------------------------------|--------|-------------------|----------------|------|
|       | <b>企業年金ポータ</b><br>メニューを選択してくださ<br>ブラウザの「戻る」や「更 | <b>リレ</b><br>い。<br>新」などは利用しないでくだ | さい。    |                   | Point1<br>登録情報 | 報の確認 |
|       | ♪<br>お知らせBOX                                   | 注<br>各種申請のお手続き                   | 中請状況照会 | <b>€</b><br>⊽1ぺ-ジ | ▶ メールアドレス確認・変更 |      |

## Step2 登録されている利用者様の情報を確認

| マイページ      |               |  |
|------------|---------------|--|
| 届出いただいているご | 本人様の情報を表示します。 |  |
| 本人情報       |               |  |
| 加入者番号      | ご本人様加入者番号     |  |
| 姓          | 年金            |  |
| 名          | 太郎            |  |
| 姓 (フリガナ)   | ネンキン          |  |
| 名 (フリガナ)   | タロウ           |  |
| 生年月日       | 1957/09/02    |  |
| 性別         | 男             |  |
|            |               |  |

# 9-2. 「マイページ」詳細説明

本節では、「マイページ」の機能詳細について説明します。

Point1 登録情報の確認

•利用者様の加入者番号など当基金に登録されている情報が表示されます。

| マイページ      |               |  |
|------------|---------------|--|
| 届出いただいているご | 本人様の情報を表示します。 |  |
| 本人情報       |               |  |
| 加入者番号      | ご本人様加入者番号     |  |
| 姓          | 年金            |  |
| 名          | 太郎            |  |
| 姓 (フリガナ)   | ネンキン          |  |
| 名 (フリガナ)   | タロウ           |  |
| 生年月日       | 1957/09/02    |  |
| 性別         | 男             |  |
|            |               |  |

**注意:** 諸変更申請で変更した情報の反映には数日間かかります。 諸変更申請で変更した情報は基金内の処理が完了次第、マイページに 反映されます。

# 10. パスワード変更

本章では、登録済みのパスワードの変更方法を説明します。

# 10-1. 「パスワード変更」利用方法

本節では、「パスワード変更」の利用方法について説明します。 登録したパスワードや仮パスワードの変更をすることができます。

| <b>ゴ</b><br>メ<br>ブ | と業年金ポータル<br>ニューを選択してください。<br>ラウザの「戻る」や「更新」 などは利用しないでください。                                                                                                    |
|--------------------|----------------------------------------------------------------------------------------------------|
|                    | <ul> <li>▲</li> <li>▶</li> <li>▶</li> <li>●</li> <li>●</li></ul> |
|                    | <b>き</b><br>パスワード変更                                                                                                    |
|                    |                                                                                                    |
| p2                 |                                                                                                    |
| p2                 | パスワード変更                                                                                                    |
| p2                 | パスワード変更<br>パスワードを変更します。現在のパスワードと新しいパスワードを入力して、「パスワードを変更する」ボタンを押してください。                                                                                                    |

※新しいパスワードは、8~12文字かつ、半角英字、半角数字をそれぞれ1種類含めて入力して下さい。

パスワードを変更する

新しいパスワード (確認) (必須)(半角英数字)

# 10-1. 「パスワード変更」利用方法

## Step3 新しいパスワードへ変更完了

| パスワード変更完      | 7     |  |
|---------------|-------|--|
| パスワードを変更しました。 |       |  |
|               | ~-==X |  |
|               |       |  |

#### **注意:** ログイン時にパスワードを忘れてしまい企業年金ポータルへログインできない 場合は、「13章 パスワードをお忘れの方」を参照ください。

# 11. 当基金からのお知らせ

本章では、当基金から全体へ向けたお知らせの確認方法を説明します。

# 11-1. 「当基金からのお知らせ」利用方法

本節では、「当基金からのお知らせ」の利用方法について説明します。 企業年金ポータル内で当基金から全体へ向けたお知らせを確認できます。

| ビスキャロハー・クノ<br>メニューを選択してください、<br>ブラウザの「戻る」や「更新」 | ✔<br>。<br>」などは利用しないでくだ | さい。    |                                   |                   |
|------------------------------------------------|------------------------|--------|-----------------------------------|-------------------|
| ♪<br>お知らせBOX                                   | <b>〕</b><br>各種申請のお手続き  | 申請状況照会 | <b>8</b><br><i>71</i> ~- <i>3</i> | ✓<br>メールアドレス確認・変更 |
| パスワード変更 当基金からのお知らせ                             |                        |        |                                   |                   |

## Step2 「当基金からのお知らせ」の詳細を確認

| <u>当基金からのお知らせ</u><br>2022/12/14 | Point1<br>添付資料のダウンロード |
|---------------------------------|-----------------------|
| システムメンテナンスを12月20日に実施します。        |                       |
| メンテナンスの間はシステムをご利用になれません。        | Point2                |
| メンテナンスのご案内.pdf                  | 外部リンクへのアクセス           |
| 外部リンク                           |                       |

# 11-2. 「当基金からのお知らせ」詳細説明

本節では、「当基金からのお知らせ」の機能詳細について説明します。

### Point1 添付資料のダウンロード

お知らせ内にPDFファイルが添付されている場合は、ファイルの中身の閲覧が可能です。また、PDFファイルはご自身の端末に保存することができます。

|        | 当基金からのお知らせ               |  |
|--------|--------------------------|--|
|        | 2022/12/14               |  |
|        | システムメンテナンスを12月20日に実施します。 |  |
|        | メンテナンスの間はシステムをご利用になれません。 |  |
|        | メンテナンスのご案内.pdf           |  |
|        | <u>外部リンク</u>             |  |
|        |                          |  |
|        | メンテナンスのご案内               |  |
| Point2 | 外部リンクへのアクセス              |  |

•お知らせ内に外部リンク(URL)が記載されている場合は、 他サイトへアクセス可能です。

| 当基金からのお知らせ               |
|--------------------------|
| 2022/12/14               |
| システムメンテナンスを12月20日に実施します。 |
| メンテナンスの間はシステムをご利用になれません。 |
| メンテナンスのご案内.pdf           |
| <u>外部リンク</u>             |
|                          |
| 当基金サイトなど                 |
| ○○企業年金基金                 |

# 12. ログインIDをお忘れの方(再登録)

本章では、ログインIDをお忘れの方向けに再登録の方法を説明します。

## 12-1.「ログインIDをお忘れの方 (再登録)」利用方法

本節では、「ログインIDをお忘れの方(再登録)」の利用方法について 説明します。

ログインIDをお忘れの方はログイン画面からログインIDを再登録できます。

メールアドレスをご登録いただくことで、新着メッセージがある場合や新規に 年金・一時金の申請がご利用いただける場合に通知を受け取ることが できます。

| Step1 | 「ログ               | インIDをお忘れの方                                      | (再登録)                    | 」ボタンを  | 押下   |
|-------|-------------------|-------------------------------------------------|--------------------------|--------|------|
|       |                   |                                                 | ダイン                      |        |      |
|       |                   | ログインIDの新                                        | 視登録はコチラから                |        |      |
|       |                   | ログインIDをお                                        | 忘れの方 (再登録)               |        |      |
|       |                   | א-פגאו                                          | をお忘れの方                   |        |      |
| V     |                   |                                                 |                          |        |      |
| Step2 | 個人                | 情報の取り扱いにつ                                       | いての同意な                   | を行う    |      |
|       |                   |                                                 |                          |        |      |
|       |                   | 個人情報の取り扱いについて                                   | С                        |        |      |
|       |                   | 以下の個人情報の取り扱いについてに同意の上お                          | シ進みください。                 |        |      |
|       |                   | 個人情報の取り扱いについて                                   |                          |        |      |
|       |                   |                                                 | 同意する                     |        |      |
|       |                   |                                                 | 同意しない                    |        |      |
| 注意    | t: 個ノ<br>「同<br>当1 | く情報の取り扱いについて、<br>意する」ボタンを押下してく<br>ペータルサイトをご利用いた | ご確認の上、同<br>ださい。<br>だけます。 | 意いただける | 場合は、 |
| V     |                   |                                                 |                          |        |      |

## 12-1.「ログインIDをお忘れの方 (再登録)」利用方法

## Step3 必要な情報を入力・設定

| ログインID登録<br>ログインID登録、及びご本人確認のための情報入力をお願いします。                                                                                                    | こついて |
|----------------------------------------------------------------------------------------------------|------|
| レガードノービュニー・パー・パー・パー・パー・パー・パー・パー・パー・パー・パー・パー・パー・パー                                                                                                    |      |
| 加入着番号<br>(必須)(半角)     Point2<br>本人確認情報の入力       ※加入者番号は先願の「0」を含む数字10桁で入力してください。(例:加入者番号1234 → 01)                                                                                                    |      |
| 生年月日<br>(必須)       選択してください。          選択してください。          Doint2                                                                                                    |      |
| <sup>選択してください。</sup><br>メールアドレスの入力                                                                                                    |      |
| (半田央数字)                                                                                                    |      |
| ※メールアドレスは6文字以上255文字以下かつ、半角英数字及び @ + のみ入力できます。退職後も受け取れるメールアドレス<br>をご登録ください。                                                                                                    |      |
| ※メールアドレスは6文字以上255文字以下かつ、半角英数字及び・。@ + のみ入力できます。退職後も受け取れるメールアドレス<br>をご登録ください。<br>メールアドレス (確認用)<br>(半角英数字)                                                                                                    |      |
| <ul> <li>※メールアドレスは6文字以上255文字以下かつ、半角英数字及び・@ + のみ入力できます。退職後も受け取れるメールアドレスをご登録ください。</li> <li>メールアドレス (確認用)<br/>(半角英数字)</li> <li>当サイトからのメールは [info@message.toyaku-kikin.or.jp] で送信数します。</li> <li>There message information and a provide a concent of the provided and a concent of the provided and a</li></ul> |      |
| <ul> <li>※メールアドレスは6文字以上255文字以下かつ、半角英数字及び @ + のみ入力できます。退職後も受け取れるメールアドレス<br/>をご登録ください。</li> <li>メールアドレス(確認用)<br/>(*件免数す)</li> <li>当サイトからのメールは「info@message.toyaku-kikin.or.jp」で送信数します。</li> <li>TREのような認定をされている方は、当サイトからのメールを受信できない場合がありますので、<br/>あらかじめご自身のPC・携帯電話もどびスマートフォンのメール設定のご確認をお願い致します。</li> <li>・パソコンからのメール規制の設定がされている場合</li> <li>・Info@message.toyaku-kikin.or.jp」アレス指定受信、またはドメイン指定受信の設定をしていない場合</li> <li>・URL付きメール規制の設定がされている場合</li> </ul>                                                                                                    |      |
| **メールアドレスは6文字以上255文字以下かつ、半角英数字及び・@ + のみ入力できます。退職後も受け取れるメールアドレスをご登録ください。          メールアドレス(確認用)<br>(*角英数?)         当サイトからのメールは「info@message.toyaku-kikin.or.jp」で送信数します。         ************************************                                                                                                    |      |
| **メールアドレスは6文字以上255文字以下かつ、半角英数字及び・、@ + のみ入力できます。退職後も受け取れるメールアドレスをご登録ください。          メールアドレス(確認用)<br>(*角英数字)         当サイトからのメールは「info@message.toyaku-kikin.or.jp」で送信数します。         ************************************                                                                                                    |      |
| **メールアドレスは6文字以上255文字以下かつ、半角英数字及び・@ + のみ入力できます。退職後も受け取れるメールアドレスをご登録ください。         メールアドレス(確認用)<br>(*角英数字)         当サイトからのメールは「info@message.toyaku-kikin.or.jp」で送信数します。         ************************************                                                                                                    |      |

## 12-1.「ログインIDをお忘れの方 (再登録)」利用方法

| [               | ログインID再      | 登録内容確認                  |
|-----------------|--------------|-------------------------|
|                 | 登録内容をご確認のうえ. | 、「登録する」ボタンを押してください。     |
|                 | ログインID       | login1226               |
|                 | 加入者番号        | 900000001               |
|                 | 生年月日         | 2000/02/22              |
|                 | メールアドレス      | nenkin.taro@nenkindx.jp |
|                 |              | 登録する                    |
|                 |              |                         |
|                 | ブインハロヨ       | 国谷録宗了を確認し               |
| $n \in \Pi / I$ |              |                         |
| p5 ロク<br>正・     | 谷録した         | ログインロで再度ログイン            |
| p5 ロク<br>再注     | き<br>登録した    | ログインIDで再度ログイン           |
| p5 ロク<br>再:     | 登録した         | ログインIDで再度ログイン           |

注意1:ログインの方法は「4章ログイン・ログアウト」を参照ください。

**注意2**:メールアドレスを登録いただいた場合、確認のためメールをお送りいたします。 メールが届かない場合、登録いただいたメールアドレスに誤りがある可能性がある ため、登録内容を再度ご確認ください。

> ご登録されたメールアドレスの確認方法は「14章 メールアドレス確認・変更」を 参照ください。 お送りさせていただくメールの詳細については「補足 メール通知」を参照ください。

## 12-2. 「ログインIDをお忘れの方 (再登録)」詳細説明

本節では、「ログインIDをお忘れの方(再登録)」の機能詳細について 説明します。

Point1 ログインID再登録内容について

• ログインID、パスワードは注意事項に沿って自由に決めていただくことが可能です。

| ログインID<br>(必須)(半角)                     |                                    |  |
|----------------------------------------|------------------------------------|--|
| ※ログインIDは6~80文字、半;                      | 角英数字及び‐@+がご利用いただけます。               |  |
|                                        |                                    |  |
| パスワード<br>(必須)(半角英数字)                   |                                    |  |
| ※パスワードは、8~12文字か                        | つ、半角英字、半角数字を各1文字以上使用したものを入力してください。 |  |
| バスワード (確認)<br><mark>(必須)(半角英数字)</mark> |                                    |  |

注意:設定した内容はメモまたはスクリーンショットを行い忘れないよう保管してください。

## Point2 本人確認情報の入力

・注意事項に従い、本人確認情報を入力してください。

| 加入者番号<br>(必須)(半角) |                                             |   |
|-------------------|---------------------------------------------|---|
| ※加入者番号は先頭の「0」を    | 含む数字10桁で入力してください。(例:加入者番号1234 ⇒ 0000001234) |   |
| 生年月日<br>(必須)      | 選択してください。                                   | ~ |
|                   | 選択してください。                                   | ~ |
|                   | 選択してください。                                   | ~ |

**注意:** ログインID再登録後も、ポータル内のお知らせ内容などはログインID 再登録前の情報を引き継いだ状態になります。

## 12-2. 「ログインIDをお忘れの方 (再登録)」詳細説明

本節では、「ログインIDをお忘れの方(再登録)」の機能詳細について 説明します。

### Point3 メールアドレスの入力

- メールアドレスをご登録いただくことで、新着メッセージがある場合や、 新規に年金・一時金の申請がご利用いただける場合に通知を受け取ること ができます。
- メールアドレスはメールアドレス確認・変更から変更することができます。
   また、ログインID登録後でもメールアドレスを登録していただくことが可能です。

| メールアドレス<br>(半角英数字)                 |                                                 |
|------------------------------------|-------------------------------------------------|
| ※メールアドレスは6文字以上:<br>をご登録ください。       | 255文字以下かつ、半角英数字及び @ + のみ入力できます。退職後も受け取れるメールアドレス |
| メールアドレス(確認用)<br><del>(半角英数字)</del> |                                                 |

注意: 退職後も受け取れるメールアドレスをご登録ください。

ご登録されたメールアドレスの確認方法は「14章 メールアドレス確認・変更」を 参照ください。 お送りさせていただくメールの詳細については「補足 メール通知」を参照ください。

# 13. パスワードをお忘れの方

本章では、パスワードを忘れた際のパスワードの初期化の方法を説明します。
# 13-1. 「パスワードをお忘れの方」 利用方法

本節では、「パスワードをお忘れの方」の利用方法について説明します。 パスワードをお忘れの場合は、ログイン画面からパスワードの変更ができます。

| Step1 | 「パスワードをお忘れの方」ボタンを押下                                                                                                    |
|-------|----------------------------------------------------------------------------------------------------|
|       | ログイン                                                                                                    |
|       | ログインIDの新規登録はコチラから                                                                                                    |
|       | ログインIDをお忘れの方(再登録)                                                                                                    |
|       | パスワードをお忘れの方                                                                                                    |
| Step2 | 必要な情報を入力・設定                                                                                                    |
|       | へんシートをの志れしの方(ハムシート初期16)<br>本人確認のため、以下の項目をすべて入力してください。                                                                    |
|       | ログインID<br>(必須)(半角英数字)                                                                                                    |
|       | 加入者番号<br>(必須)(半角数字)<br>牛在月日                                                                                              |
|       | (必須)<br>選択してください。<br>選択してください。                                                                                           |
|       | 選択してください。                                                                                                    |
|       | 次へ                                                                                                    |
|       |                                                                                                    |
| Step3 | パスワードの初期化完了                                                                                                    |
|       | パスワード初期化完了                                                                                                    |
|       | 本人確認ができましたのでパスワードを初期化しました。<br>仮パスワードとして、「加入者番号(前ゼロ10桁)+生まれた月(2桁)」の12桁を設定いたしました。<br>仮パスワードでログイン後、ご自身で別のパスワードに変更をお願いいたします。 |
|       | ログイン画面へ                                                                                                    |
| V     |                                                                                                    |
| ゙のページ | -                                                                                                    |

# 13-1. 「パスワードをお忘れの方」 利用方法

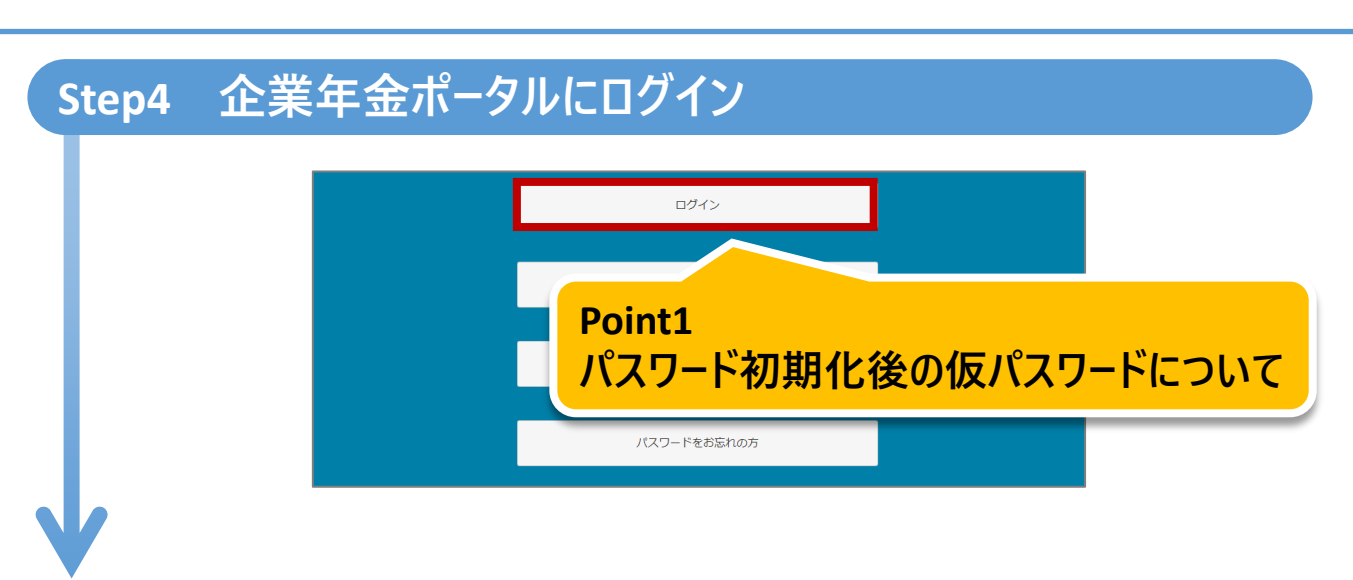

#### Step5 「パスワード変更」ボタンからパスワードを変更

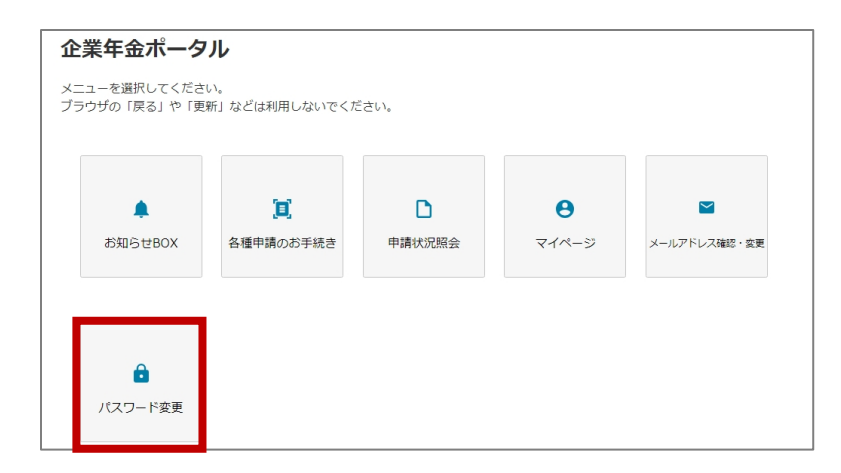

#### 注意: 詳しい手順は、「10章 パスワード変更」を参照ください。

# 13-2. 「パスワードをお忘れの方」 詳細説明

#### 本節では、「パスワードをお忘れの方」の機能詳細について説明します。

#### Point1 パスワード初期化後の仮パスワードについて

 パスワード初期化後の仮パスワードは、「加入者番号(前ゼロ10桁)+生まれた月 (2桁)」です。パスワード初期化後は、企業年金ポータルヘログインしパスワードを 変更してください。

#### パスワード初期化完了

本人確認ができましたのでパスワードを初期化しました。 仮パスワードとして、「加入者番号(前ゼロ10桁)+生まれた月(2桁)」の12桁を設定いたしました。 仮パスワードでログイン後、ご自身で別のパスワードに変更をお願いいたします。

ログイン画面へ

**注意:** 企業年金ポータルログイン後のパスワード変更の詳しい手順は、 「10章 パスワード変更」を参照ください。

# 14. メールアドレス確認・変更

本章では、登録済みメールアドレスの確認・変更方法を説明します。

## 14-1. 「メールアドレス確認・変更」 利用方法

本節では、「メールアドレス確認・変更」の利用方法について説明します。 登録したメールアドレスの確認や変更をすることができます。

メールアドレスをご登録いただくことで新着メッセージがある場合や、 新規に年金・一時金の申請がご利用いただける場合に通知を受け取ることが できます。

#### Step1 「メールアドレス確認・変更」ボタンを押下

| •           | ί <b>π</b> ' | D      | Α     |              |
|-------------|--------------|--------|-------|--------------|
| ま<br>知らせBOX | 各種申請のお手続き    | 申請状況照会 | マイページ | メールアドレス確認・変更 |
|             |              |        |       |              |

| <b>メールアドレス</b><br>企業年金ポータルサイトかい<br>変更するメールアドレスを                                                                   | 確認・変更<br>らのお知らせなどを通知させていただく、;<br>入力して「変更」ボタンを押してください。                                   | Point1<br>登録メールアドレスの確認                     |
|----------------------------------------------------------------------------------------------------|-----------------------------------------------------------------------------------------|--------------------------------------------|
| 現在のメールアドレス                                                                                                    | 登録されていません。                                                                              |                                            |
| (必須)(半角英数字)<br>※メールアドレスは6文字以<br>をご登録ください。<br>変更するメールアドレス(そ<br>用)<br>(必須)(半角英数字)<br>当サイトからのメールは「i<br>述感メール対策などのメーノ | (上255文字以下かつ、半角英数字及び<br>確認<br>nfo@message.toyaku-kikin.or.jp」で送付<br>レ設定をされている場合は、当サイトからの | Point2<br>メールアドレスの変更<br><sup>E</sup> 致します。 |
| 「info@message.toyaku-<br>設定方法につきましては、i                                                                            | kikin.or.jp」からのメールを受信できるよう<br>各キャリアのホームページでご確認をお願い                                      | うに設定をお願い致します。<br>い致します。                    |
|                                                                                                    | 変更                                                                                      |                                            |

# 14-1. 「メールアドレス確認・変更」 利用方法

#### Step3 メールアドレスの変更完了

#### メールアドレス変更完了

メールアドレスを変更しました。確認のためメールをお送りいたします。変更されたメールアドレスにメールが届いていることをご確認ください。

メニューヘ

# 14-2. 「メールアドレス確認・変更」 詳細説明

本節では、「メールアドレス確認・変更」の機能詳細について説明します。

# Point1 登録メールアドレスの確認 ・ 登録済みのメールアドレスが表示されます。

現在のメールアドレス nenkin.taro@nenkindx.jp

メールアドレスを登録いただいていない場合は「登録されていません。」と表示されます。

現在のメールアドレス 登録されていません。

## 14-2. 「メールアドレス確認・変更」 詳細説明

本節では、「メールアドレス確認・変更」の機能詳細について説明します。

#### Point2 メールアドレスの変更

- メールアドレスを変更する場合、「変更するメールアドレス」に新たに登録されるメールアドレスを入力してください。
- ・ 誤った登録を防ぐため、「変更するメールアドレス(確認用)」にも新たに登録されるメールアドレスを入力してください。
- 入力後「変更」ボタンを押下してください。

| メールアドレス                           | 確認・変更                                                                     |
|-----------------------------------|---------------------------------------------------------------------------|
| 企業年金ポータルサイトかり<br>変更するメールアドレスを     | らのお知らせなどを通知させていただく、メールアドレスの確認・変更ができます。 変更をご希望の場合は<br>入力して「変更」ボタンを押してください。 |
| 現在のメールアドレス                        | 登録されていません。                                                                |
| 変更するメールアドレス<br>(必須)(半角英数字)        |                                                                           |
| ※メールアドレスは6文字以<br>をご登録ください。        | ↓上255文字以下かつ、半角英数字及び‐@ + のみ入力できます。退職後も受け取れるメールアドレス                         |
| 変更するメールアドレス(<br>用)<br>(必須)(半角英数字) | 産認                                                                        |
| 当サイトからのメールは「i                     | nfo@message.toyaku-kikin.or.jp」で送信致します。                                   |
| 迷惑メール対策などのメール                     | し設定をされている場合は、当サイトからのメールを受信できない場合がございます。                                   |
| Finfo@message.toyaku-             | kikin.or.jp」からのメールを受信できるように設定をお願い致します。                                    |
| 設定方法につきましては、谷                     | 各キャリアのホームページでご確認をお願い致します。                                                 |
|                                   | 空雨                                                                        |

注意: 退職後も受け取れるメールアドレスをご登録ください。

# 14-2. 「メールアドレス確認・変更」 詳細説明

本節では、「メールアドレス確認・変更」の機能詳細について説明します。

• メールアドレスが登録されると、メールアドレス変更完了画面が表示されます。

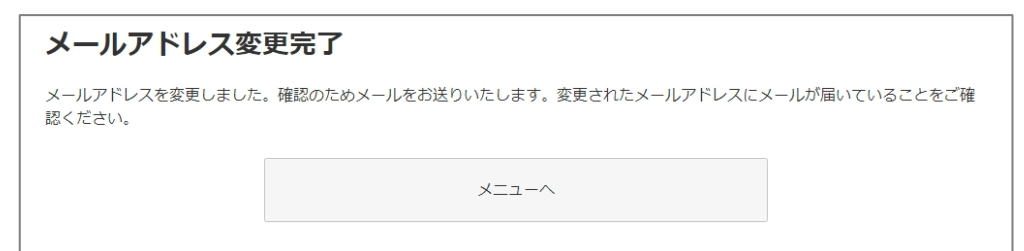

注意: メールアドレスの変更完了後、確認のため登録いただいたメールアドレスに メールをお送りいたします。 メールが届かない場合、登録いただいたメールアドレスに誤りがある可能性があ ります。メールアドレス確認・変更画面から登録内容を再度ご確認ください。 お送りさせていただくメールの詳細については「補足 メール通知」を参照ください。

80

# 補足、メール通知

本章では、メール通知について説明します。

## 補足-1. 「メール通知」 メール通知の概要

メールアドレスをご登録いただくことで、新着メッセージがある場合や新規に年 金・一時金の申請がご利用いただける場合に、メール通知を受け取ることがで きます。

1. 通知を受け取るメールアドレスをご登録ください。

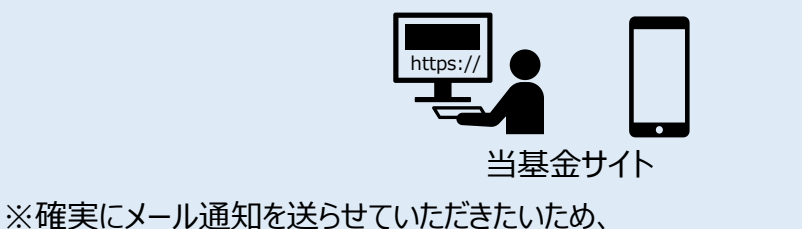

退職後も受け取れるメールアドレスをご登録ください。

※ログインID登録の詳細については「3章 ログインIDの新規登録」を参照ください。
※ログインID再登録の詳細については「12章 ログインIDをお忘れの方(再登録)」
を参照ください。
※メールアドレス確認・変更の詳細については「14章 メールアドレス確認・変更」
を参照ください。

2. お知らせBOXに新着メッセージを受信した、年金/一時金申請の お手続きが可能となった場合などにメール通知をお送りします。

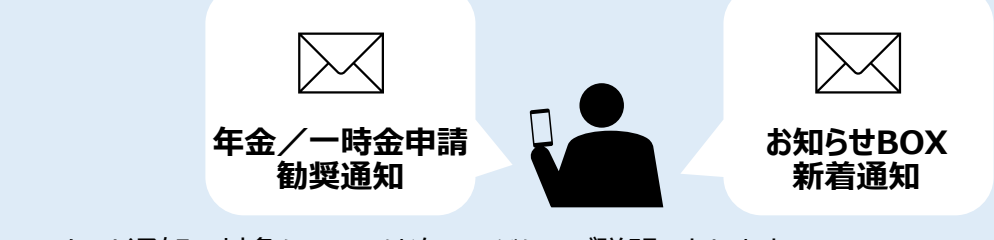

※メール通知の対象については次ページにてご説明いたします。

3. メール通知によりお知らせBOXの新着メッセージ確認や、 年金/一時金申請のお手続きのお忘れを防ぎます。

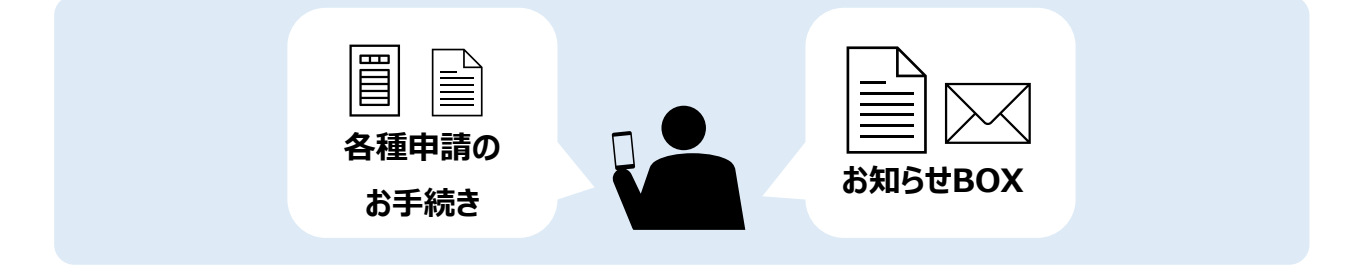

## 補足-2. 「メール通知」 メール通知の種類

メール通知の対象となるものについてご説明いたします。 メール通知には、大きく分けて次の2種類がございます。

#### 1. 利用者様の企業年金ポータル内での操作により通知するもの

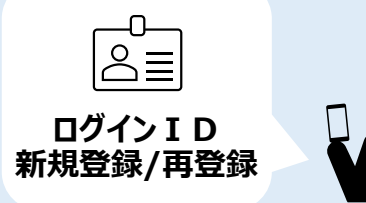

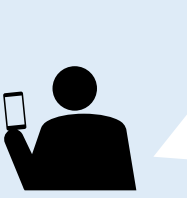

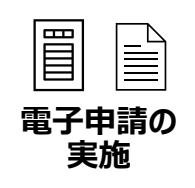

| 項番 | 通知の種類          | 通知の内容                                            |
|----|----------------|--------------------------------------------------|
| 1  | ログインID<br>新規登録 | ・ログインIDが新規登録されたことを利用者様に通知するもの                    |
| 2  | ログインID<br>再登録  | ・ログインIDが再登録されたことを利用者様に通知するもの                     |
| 3  | パスワードリセット      | ・パスワードがリセットされたことを利用者様に通知するもの                     |
| 4  | パスワード変更        | ・パスワードが変更されたことを利用者様に通知するもの                       |
| 5  | 年金/一時金<br>申請受付 | ・年金・一時金の申請がされたことを利用者様に通知するもの                     |
| 6  | 諸変更届受付         | ・諸変更(氏名変更・住所変更・振込先口座変更)の<br>申請がされたことを利用者様に通知するもの |

#### 2. 当基金から利用者様にお伝えする事項がある場合に通知するもの

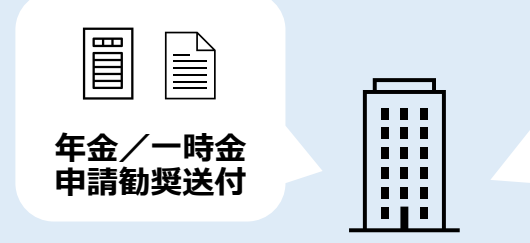

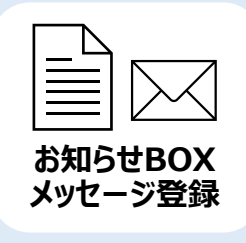

| 項番 | 通知の種類              | 通知の内容                                 |
|----|--------------------|---------------------------------------|
| 1  | お知らせBOX<br>新着メッセージ | ・お知らせBOXに新着メッセージがあることを利用者様に通知するもの     |
| 2  | 年金/一時金<br>申請勧奨     | ・年金/一時金申請勧奨があることを利用者様に通知するもの          |
| 3  | メールアドレス<br>登録・変更   | ・メールアドレスの登録・変更が行われたことを<br>利用者様に通知するもの |

# 更新履歴

| No. | 更新日        | 更新箇所 | 内容                | Ver.  | 更新者   |
|-----|------------|------|-------------------|-------|-------|
| 01  | 2024/04/18 |      | 企業年金ポータル操作マニュアル初版 | 1.0.0 | 日立SIS |
|     |            |      |                   |       |       |
|     |            |      |                   |       |       |
|     |            |      |                   |       |       |
|     |            |      |                   |       |       |
|     |            |      |                   |       |       |
|     |            |      |                   |       |       |
|     |            |      |                   |       |       |
|     |            |      |                   |       |       |
|     |            |      |                   |       |       |
|     |            |      |                   |       |       |
|     |            |      |                   |       |       |
|     |            |      |                   |       |       |
|     |            |      |                   |       |       |
|     |            |      |                   |       |       |
|     |            |      |                   |       |       |
|     |            |      |                   |       |       |
|     |            |      |                   |       |       |
|     |            |      |                   |       |       |
|     |            |      |                   |       |       |
|     |            |      |                   |       |       |

#### 企業年金ポータル 操作マニュアル